# Gestione ICI/F24 on-line

# SOMMARIO

| Indice delle figure                                   | 3  |
|-------------------------------------------------------|----|
| Gestione elementi calcolo ICI                         | 5  |
| Generazione CSV elementi calcolo ICI                  | 8  |
| Generazione CSV log elementi calcolo ICI              | 11 |
| Gestione ICI                                          | 13 |
| Premessa                                              | 13 |
| Accesso ad ICI                                        | 15 |
| Frontespizio ICI (FRS)                                | 18 |
| Quadro dei quadri ICI (INDI)                          | 19 |
| Diagnostico ICI (DIAG)                                | 20 |
| Calcolo ICI                                           |    |
| Calcolo acconto (CALA)                                | 22 |
| Calcolo saldo (CALC)                                  | 25 |
| Versamenti ICI (VICI)                                 |    |
| Stampa versamenti ICI (STAM)                          | 31 |
| Stampa bollettini ICI (STAB)                          | 32 |
| I modelli F24 generati dal calcolo ICI                | 34 |
| I tributi F24                                         | 35 |
| Elaborazione F24                                      |    |
| Quadro dei quadri F24                                 | 37 |
| Stampa F24                                            | 37 |
| Annullamento F24                                      | 41 |
| Invio telematico F24                                  | 42 |
| Conferma pagamento F24                                | 44 |
| Operatività in breve                                  | 45 |
| Utilizzo delle funzioni su una estrazione di soggetti | 45 |
| Passaggio dalle massive ICI alle massive F24          | 47 |
| Funzioni massive F24                                  |    |

# Indice delle figure

| Figura 1: Filtro ricerca elementi calcolo ICI                                           | 5 |
|-----------------------------------------------------------------------------------------|---|
| Figura 2: Elenco comuni                                                                 | 5 |
| Figura 3: dettaglio elementi di calcolo ICI                                             | 6 |
| Figura 4: Filtri per la generazione del file CSV per gli elementi di calcolo ICI        |   |
| Figura 5: Ricerca del comune                                                            | 9 |
| Figura 6: Download ed apertura del file CSV                                             |   |
| Figura 7: Filtri per la generazione del file CSV per il log gli elementi di calcolo ICI |   |
| Figura 8: Ricerca del comune                                                            |   |
| Figura 9: Download ed apertura del file CSV                                             |   |
| Figura 10: Esempio di file csv dei log                                                  |   |
| Figura 11: Configurazione locale per gestione ICI                                       |   |
| Figura 12: Accesso da Fisco                                                             |   |
| Figura 13: Ricerca semplice                                                             |   |
| Figura 14: Quadro dei quadri anagrafica                                                 |   |
| Figura 15: Frontespizio ICI e menu laterale                                             |   |
| Figura 16: Caricamento della lista delle zone ammesse in base al codice CAF             |   |
| Figura 17: Ouadro dei quadri ICI                                                        |   |
| Figura 18: Dichiarazione correttamente diagnosticata                                    |   |
| Figura 19: Dichiarazione con segnalazioni                                               |   |
| Figura 20: Segnalazioni relative all'utilizzo di dati forzati per il calcolo            |   |
| Figura 21: Calcolo acconto                                                              |   |
| Figura 22: Esito calcolo acconto effettuato sul singolo soggetto (puntuale)             |   |
| Figura 23: Segnalazioni calcolo acconto massivo                                         |   |
| Figura 24: Riepilogo ICI                                                                |   |
| Figura 25: Esito calcolo saldo effettuato sul singolo soggetto (puntuale)               |   |
| Figura 26: Elenco versamenti                                                            |   |
| Figura 27: Inserimento/modifica versamento                                              |   |
| Figura 28: Trasformazione saldi in unica soluzione                                      |   |
| Figura 29: Stampa prospetto versamenti ICI                                              |   |
| Figura 30: Filtri per la stampa dei bollettini                                          |   |
| Figura 31: Generazione della stampa bolettino tramite CVM                               |   |
| Figura 32: Aggiornamento date di stampa nel frontespizio                                |   |
| Figura 33 - Quadro dei quadri dichiarazione ICI                                         |   |
| Figura 34 - Elenco tributi                                                              |   |
| Figura 35 - Report elaborazione                                                         |   |
| Figura 36 - Quadro dei quadri                                                           |   |
| Figura 37 - Stampa del modello F24                                                      |   |
| Figura 38 - PDF modello F24                                                             |   |
| Figura 39 - Report stampa F24                                                           |   |
| Figura 40 - Report annullamento                                                         |   |
| Figura 41 - Download file telematico                                                    |   |
| Figura 42 - Percorso file telematico                                                    |   |
| Figura 43 - Report invio telematico                                                     |   |
| Figura 44 - Report conferma pagamento delega                                            |   |
| Figura 45 - Ricerca avanzata ICI                                                        |   |
| Figura 46 - Quadro dei quadri massive ICI                                               |   |
| Figura 47 - Passaggio da massive ICI a massive F24                                      |   |
| Figura 48 - Funzioni massive F24                                                        |   |
|                                                                                         |   |

| 19 - Bacheca |
|--------------|
| 19 - Bacheca |

# **GESTIONE ELEMENTI CALCOLO ICI**

Per accedere alla pagina di impostazione degli elementi di calcolo ICI, subito dopo la login al sistema, si seleziona la voce di menù "Gestione ICI", "Ricerca semplice 2010", "Codifiche", "Elementi calcolo ICI".

| 💢 Elementi calcolo ICI - ELIC                                                                                                    |          |
|----------------------------------------------------------------------------------------------------|----------|
| 🗾 Filtro Comuni 🔍 📥                                                                                                    |          |
| <ul> <li>Comuni referenziati su immobili delle permanenze dell'operatore</li> <li>Comuni della provincia dell'operatore referenziati su immobili a livello nazionale</li> <li>Comune</li> </ul> | Anno ICI |
| Comune                                                                                                    |          |

Figura 1: Filtro ricerca elementi calcolo ICI

Il sistema presenta la pagina in cui è possibile effettuare la ricerca dei comuni utilizzando una delle tre opzioni:

- elenco dei comuni referenziati sugli immobili relativi ai contribuenti che sono nella visibilità dell'operatore (in questo modo l'operatore otterrà l'elenco di tutti i comuni, anche fuori della sua provincia, per i quali egli dovrà presumibilmente gestire un'ICI)
- elenco dei comuni della provincia dell'operatore che sono referenziati sugli immobili di tutte le visibilità (in questo modo l'operatore ottiene l'elenco di tutti i comuni della sua provincia per i quali almeno un operatore sul territorio nazionale dovrà presumibilmente gestire un'ICI)
- singolo comune

| 2 | Comuni: Riga 1 di 1 |             |           |            |   |     |  |  |  |  |
|---|---------------------|-------------|-----------|------------|---|-----|--|--|--|--|
| • | Codice ISTAT        | Descrizione | Provincia | Confermato |   | Md. |  |  |  |  |
| ⊳ | 001272              | TORINO      | то        | NO         | 민 | *   |  |  |  |  |
| ⊳ |                     |             |           |            |   |     |  |  |  |  |
| ⊳ |                     |             |           |            |   |     |  |  |  |  |
| ⊳ |                     |             |           |            |   |     |  |  |  |  |

#### Figura 2: Elenco comuni

Tutte le tipologie di operatore possono consultare le aliquote, mentre sono abilitati alla modifica:

- gli operatori nazionali
- gli operatori provinciali; questa seconda tipologia di utenti può modificare le aliquote dei comuni appartenenti alla propria visibilità e solo fino ad una certa data nell'anno (tipicamente a metà novembre). Dopo questa data, devono essere abilitati da un operatore di livello nazionale, previa richiesta, specificatamente per un comune e per una determinata finestra temporale.

| Comune                        |                      |                   |             |                                   |                     |                           |            |                           |                     |                                  |
|-------------------------------|----------------------|-------------------|-------------|-----------------------------------|---------------------|---------------------------|------------|---------------------------|---------------------|----------------------------------|
| A 162 - ALBINE                | EA (RE)              |                   |             | CAP                               | 42020               |                           |            | Anno 20                   | 10                  | Dato confermato                  |
| Concessionario                | o                    |                   |             |                                   |                     |                           |            |                           |                     |                                  |
| 35001                         |                      | NE DI ALBINEA-    | ICI-SERVIZ  | IO DI TESORERIA                   |                     |                           |            |                           |                     |                                  |
| Aliana ha TCT                 |                      |                   |             |                                   |                     |                           |            |                           |                     |                                  |
| - Allquote ILI                |                      |                   |             | L'IL                              | (hin a shikana A Jo |                           | <b>E</b> ) | Devision of the station   |                     |                                  |
| Ordinaria (tipo               | ) Utilizzo 6/9/11/   | 12/13/14/15)      | A           | bitazione principale              | (tipo utilizzo 1/9  | +assog ICI=               | =E)        | Pertinenze (tipo utilizzi | 05)                 | F 75                             |
|                               |                      |                   | 6,50        |                                   |                     |                           | 5,75       |                           |                     | 5,75                             |
| Fabbricati loca               | iti (tipo utilizzo 3 | 3(4)              | Fa          | abbricati locati age <sup>,</sup> | volazioni (tipo ut  | ilizzo 8)                 |            | Fabbricati locati A. P. ( | (tipo u             | itilizzo 3/4/8+assog ICI=P)      |
|                               |                      |                   | 6,50        |                                   |                     | 3                         | 3,00       |                           |                     | 6,50                             |
| Fabbricati sfitt              | :i (tipo utilizzo 2) | )                 | Te          | erreni                            |                     |                           |            | Aree fabbricabili         |                     |                                  |
|                               |                      |                   | 7,00        |                                   |                     | 6                         | 6,50       |                           |                     | 7,00                             |
| Trattamente                   | o usi gratuiti -     |                   |             |                                   |                     | Limite versa              | amento     | (applicato a ciascun      |                     |                                  |
| Imposizion                    | e come abitazio      | ne principaple (e | esente salv | /o le categorie A1//              | A8/A9)              | versamento                | e non      | all'imposta annuale)      |                     |                                  |
| <ul> <li>Non esent</li> </ul> | e                    |                   |             |                                   |                     |                           |            | 0,00                      | _                   | Econoriana ICI par tarrani       |
| - Aliquota                    | Detr:                | azione            |             |                                   |                     | Limite versamento annuale |            |                           |                     | Estensione detrazione a          |
|                               |                      |                   |             |                                   |                     |                           |            | 10,00                     | <ul><li>✓</li></ul> | pertinenza                       |
| Detrazione a                  | alternativa pe       | er tutti          |             |                                   |                     |                           |            |                           |                     |                                  |
| <ul> <li>Valore</li> </ul>    | 150,00               |                   | ⊖ Abb       | pattimento fino a co              | oncorrenza impo     | sta                       | ⊖ Ri       | duzione                   |                     | 🔘 Non definita                   |
| Detrazione a                  | alternativa A        |                   |             |                                   |                     |                           |            |                           |                     |                                  |
| ○ Valore                      |                      |                   | ◯ Abb       | pattimento fino a co              | oncorrenza impo     | sta                       | 🔿 Ri       | duzione                   |                     | 💿 ' Non definita                 |
| Detrazione a                  | alternativa B        |                   |             |                                   |                     |                           |            |                           |                     |                                  |
| ◯ Valore                      |                      |                   | ◯ 'Abb      | pattimento fino a co              | oncorrenza impo     | sta                       | 🔿 Ri       | duzione                   |                     | <ul> <li>Non definita</li> </ul> |
| Ultima modi                   | fica                 |                   |             |                                   |                     |                           |            |                           |                     |                                  |
| Data 21/03/                   | /2011                | Utente            | AMMINIST    | TRATORE730 AMM                    | INISTRATORE73       | 60 E                      | E-Mail     | NOTIFICHE.SERVIZI         | CIA.7               | 30@AREAIT.NET                    |
|                               |                      |                   |             |                                   |                     |                           |            |                           |                     |                                  |
|                               |                      |                   |             |                                   |                     |                           |            |                           |                     |                                  |
|                               |                      |                   |             |                                   |                     |                           |            |                           |                     |                                  |
| Documento all                 | egato                |                   |             |                                   | <b>C</b> 3          | Nome                      | docum      | ento allegato             |                     |                                  |
|                               |                      |                   |             |                                   |                     |                           |            |                           |                     |                                  |
|                               |                      |                   |             |                                   |                     |                           |            |                           |                     |                                  |
|                               |                      |                   |             |                                   |                     |                           |            |                           |                     |                                  |
|                               |                      |                   |             |                                   |                     |                           |            |                           |                     |                                  |
|                               |                      |                   |             |                                   |                     |                           |            |                           |                     |                                  |
| Note                          |                      |                   |             |                                   |                     |                           |            |                           |                     |                                  |

#### Figura 3: dettaglio elementi di calcolo ICI

E' possibile caricare fino a sette diverse aliquote applicabili ad altrettante categorie di immobili individuate attraverso il tipo utilizzo ed il codice assoggettamento ICI impostati sui fabbricati, un'aliquota per i terreni ed una per le aree fabbricabili (terreni aventi un "valore area fabbricabile" > 0).

#### Dato confermato

Se impostato indica che il responsabile provinciale ha verificato la correttezza degli elementi di calcolo ICI; se non impostato indica che gli elementi di calcolo ICI sono stati recuperati dall'anno precedente e non sono ancora stati verificati dal responsabile provinciale. Il responsabile provinciale deve impostare tale campo quando ha terminato le verifica degli elementi di calcolo. La data di modifica ed i riferimenti dell'operatore che ha effettuato le variazioni sono evidenziate a piè di pagina.

#### Concessionario

Indicare il codice di riferimento relativo al concessionario attraverso cui il comune riscuote l'imposta (utile in caso di versamento attraverso bollettino di c/c).

#### Trattamento usi gratuiti

I fabbricati concessi in uso gratuito sono identificati attraverso TIPO UTILIZZO ICI = 1 e IDENTIFICATIVO FAMILIARE valorizzato. Tali tipologie di fabbricati possono subire un trattamento diversificato a seconda dell'impostazione dei flag di questa sezione.

Se il flag "Imposizione come abitazione principale (esente salvo le categorie A1/A8/A9)" è impostato, il sistema tratta i fabbricati concessi in uso gratuito esattamente come i fabbricati adibiti ad abitazione principale ovvero vengono considerati esenti da imposta salvo i casi di categorie catastali non esenti; se invece è impostato il flag "Non esente" si ha la possibilità di stabilire se per questi immobili deve o meno essere applicata l'aliquota agevolata (quella prevista per abitazione principale) e deve essere o meno applicata la detrazione per abitazione principale.

#### Limite versamento

Si tratta del limite al di sotto del quale il versamento non deve essere effettuato (per versamento si intende il versamento di ciascuna rata e non dell'imposta annua). Se non è presente alcun importo nel campo "Limite annuale" è obbligatorio indicare un importo > 0 in questo campo.

#### Limite annuale

Si tratta del limite al di sotto del quale l'imposta su base annua non deve essere versata. Per la verifica sul versamento di acconto viene considerato il limite annuale / 2; per la verifica sul versamento di saldo viene considerato l'importo dell'imposta su base annua prima dell'eventuale conguaglio con il versamento di acconto. Se non è presente alcun importo nel campo "Limite versamento" è obbligatorio indicare un importo > 0 in questo campo.

#### Esenzione ICI per terreni

Si tratta di un'impostazione finalizzata all'operatività in inserimento dei terreni: se impostato, al momento dell'inserimento di un terreno ubicato nel comune, il sistema attiva in automatico l'esenzione sul terreno.

#### Estensione detrazione a pertinenza

Se impostato, in caso di detrazione in esubero rispetto all'imposta relativa all'abitazione principale, questa viene utilizzata in diminuzione dell'imposta relativa alla pertinenza.

#### Detrazione alternativa per tutti

Se indicata viene utilizzata per tutti i contribuenti in sostituzione di quella prevista dalla norma generale pari a 103,29

#### Detrazione alternativa A

Se indicata viene utilizzata per i contribuenti di una determinata categoria, individuati attraverso l'impostazione della detrazione A sul frontespizio della gestione ICI.

#### Detrazione alternativa B

Se indicata viene utilizzata per i contribuenti di una determinata categoria, individuati attraverso l'impostazione della detrazione B sul frontespizio della gestione ICI.

Per ciascuna delle detrazioni alternative (tutti/A/B) è possibile impostare in sostituzione di un maggior importo rispetto alla detrazione base, l'abbattimento completo dell'imposta relativo all'abitazione principale, oppure una percentuale di riduzione dell'imposta.

#### Documento allegato

E' possibile allegare alla pagina degli elementi di calcolo ICI del comune un file da mettere a disposizione di coloro che consultano i dati (esempio stralcio della delibera comunale o del regolamento).

#### **NOTA BENE**

Tutte le impostazioni relative all'abitazione principale e rispettive pertinenze gestite all'interno della pagina sono riferite esclusivamente i fabbricati di categoria A/1- A/8 – A/9 poiché per tutte le altre categorie il sistema non determina mai l'imposta trattandosi di fabbricati esenti.

# **GENERAZIONE CSV ELEMENTI CALCOLO ICI**

Per accedere alla funzionalità, subito dopo la login al sistema, si seleziona la voce di menù "Gestione ICI", "Ricerca semplice 2010", "Codifiche", "Generazione CSV elementi calcolo ICI".

| An Incas                                                                                                    |                                              | 6.0        | CED | ē. | to. | R. | 4 |  | No. |
|----------------------------------------------------------------------------------------------------|----------------------------------------------|------------|-----|----|-----|----|---|--|-----|
| Codifiche<br>Elementi calcolo Addizionale<br>Comunale<br>Elementi calcolo ICI                                                                                       | 🗱 Generazione CSV elementi calcolo           | ICI - CSVI |     |    |     |    |   |  |     |
| Allegati personalizzati<br>Gestione Elementi Calcolo<br>Spettanze                                                                                                   | Parametri CSV Elementi Calcolo ICI           | ā 👈        |     |    |     |    |   |  |     |
| Tipo spettanza<br>Lettera con convocazione<br>iad orario<br>Concessionari<br>Generazione CSV elementi<br>calcolo ICI<br>Generazione CSV log<br>Elementi calcolo ICI | Dato confermato<br>Si<br>No<br>Tutti<br>Anno |            |     |    |     |    |   |  |     |
| Attività 730-CED                                                                                                    | 2010                                         |            |     |    |     |    |   |  |     |

#### Figura 4: Filtri per la generazione del file CSV per gli elementi di calcolo ICI

L'operazione è consentita ai soli operatori provinciali, regionali o nazionali.

Il sistema presenta l'interfaccia in cui è possibile effettuare la ricerca dei dati relativi agli elementi di calcolo ICI da stampare nel file CSV.

E' possibile effettuare la ricerca in base ai seguenti filtri:

- Dato confermato: consente di selezionare i soli comuni, i cui elementi di calcolo ICI sono già stati verificati nell'anno dal responsabile provinciale ("Sì"), oppure di selezionare i comuni i cui elementi di calcolo sono stati recuperati dall'anno precedente e non ancora verificati ("No"), oppure di recuperare tutti i comuni, a prescindere dalla conferma ("Tutti")
- Anno: è possibile ricercare gli elementi di calcolo ICI per il saldo (anno in corso), oppure per l'acconto (anno precedente)

- comune: consente di selezionare uno tra i comuni che sono nella visibilità dell'operatore. Si può attivare la look-up che guida alla scelta in base alla regione/provincia indicate dall'operatore. Qualora non venga indicato alcun comune, il file csv presenterà le informazioni per tutti i comuni nella visibilità dell'operatore

| e) r | REDDITI    | 2010 - Generazio                     | ne CSV elemer     | nti cale | olo ICI - CS        | SVI Fin  | iestr          | a di dialo   | go pagina Web   |
|------|------------|--------------------------------------|-------------------|----------|---------------------|----------|----------------|--------------|-----------------|
| e    | http://pre | produzione servizicia                | .it/REDDITI2010/R | EDDITI2  | 010.htm?WC          | I=IWFram | es&an          | p)W/CE=      |                 |
| V    | ) 💓 G      | enerazione CSV                       | elementi calci    | olo ICI  | - CSVI              |          |                |              |                 |
| Rice | erca Con   | nuni: In <mark>s</mark> erisci crite | ri di ricerca (   | 2        |                     |          |                |              |                 |
| Reg  | jione      | EMILIA ROMAGNA                       |                   | ✓ Pr     | ovincia             | 1        |                | *            |                 |
| Con  | nune       | 11                                   |                   | Co       | od. ISTAT o C       | atastale | BO             |              |                 |
|      |            |                                      |                   |          |                     |          | FC<br>FE       |              |                 |
| om   | nuni: Rig  | a 1 di 348 🛛 🥑                       | <b>( ( ( (</b> )) |          |                     |          | MO<br>PC       |              |                 |
|      | Descrizior | 1e                                   | Codice ISTAT      | CAP      | Codice<br>catastale | Provinci | PR<br>RA<br>RE | iune<br>tano | Regione         |
|      | ANZOLA I   | DELL'EMILIA                          | 37001             | 40011    | A324                | BO       | RN             | 0,,          | EMILIA ROMAGNA  |
|      | ARGELAT    | 0                                    | 37002             | 40050    | A392                | BO       |                | NO           | EMILIA ROMAGNA  |
|      | BARICELI   | .Α                                   | 37003             | 40052    | A665                | BO       |                | NO           | EMILIA ROMAGNA  |
|      | BAZZANC    | )                                    | 37004             | 40053    | A726                | BO       |                | NO           | EMILIA ROMAGNA  |
|      | BENTIVO    | GLIO                                 | 37005             | 40010    | A785                | BO       |                | NO           | EMILIA ROMAGNA  |
|      | BOLOGNA    | 4                                    | 37006             | 40100    | A944                | BO       |                | NO           | EMILIA ROMAGNA  |
|      | BORGO T    | OSSIGNANO                            | 37007             | 40021    | B044                | BO       |                | NO           | EMILIA ROMAGNA  |
|      | BUDRIO     |                                      | 37008             | 40054    | B249                | BO       |                | NO           | EMILIA ROMAGNA  |
|      | CALDERA    | RA DI RENO                           | 37009             | 40012    | B399                | BO       |                | NO           | EMILIA ROMAGNA  |
| 1    | CAMUGN     | ANO                                  | 37010             | 40032    | B572                | BO       |                | NO           | EMILITA ROMAGNA |

Figura 5: Ricerca del comune

L'operatore richiede la generazione del file csv, ciccando sull'icona di stampa presente nella pagina. Il sistema presenta la finestra per aprire/salvare il file csv e contemporaneamente un report con il numero di comuni presenti nel file.

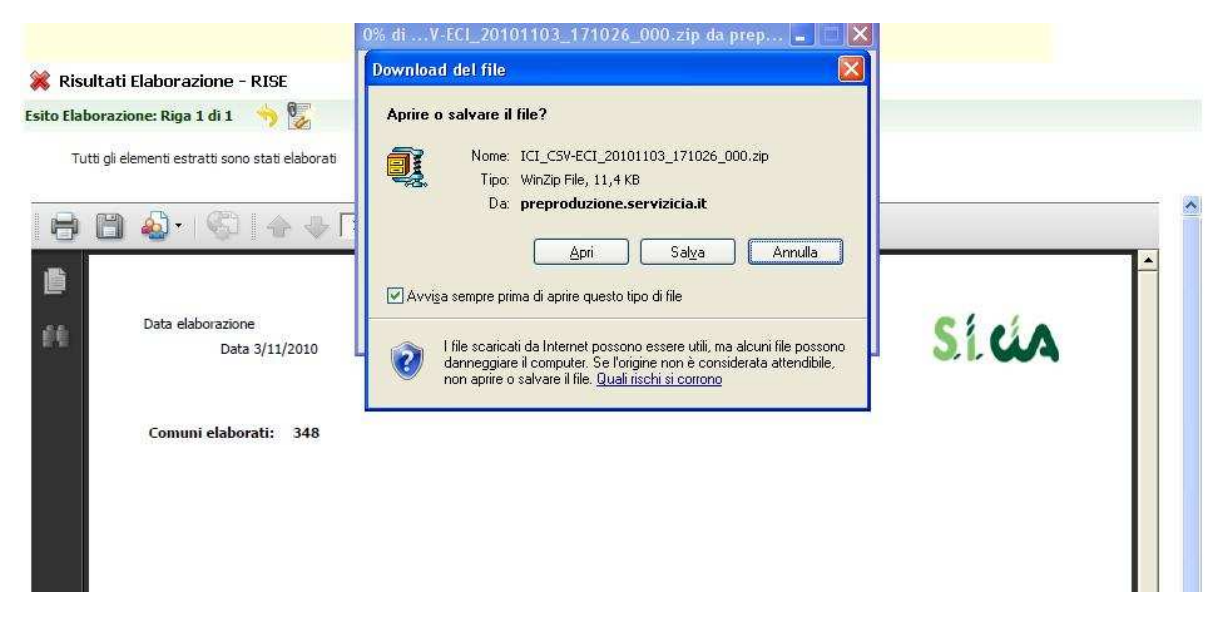

Figura 6: Download ed apertura del file CSV

Il file prodotto è un archivio (file zip), che può essere aperto con un qualsiasi programma di decompattazione (winzip, 7-zip...).

L'apertura dell'archivio consente poi di estrarre il file csv, che può essere letto con excel.

Le informazioni trascritte nel file sono le stesse presenti nella funzionalità "Elementi calcolo ICI" erisultano ordinate per "Descrizione comune".

# **GENERAZIONE CSV LOG ELEMENTI CALCOLO ICI**

Per accedere alla funzionalità, subito dopo la login al sistema, si seleziona la voce di menù "Gestione ICI", "Ricerca semplice 2010", "Codifiche", "Generazione CSV Log elementi calcolo ICI".

| Sí ús                                                                                     | TEST REGGIOEPHILIA (LIVEIIO:                                                                | PROVINCIALE) UIC | nno acce | 80: 09/1     | 1/2010 | 10.28    |            |  | Cmd: |
|-------------------------------------------------------------------------------------------|---------------------------------------------------------------------------------------------|------------------|----------|--------------|--------|----------|------------|--|------|
| Ricerche                                                                                  | Annotazioni Opera                                                                           |                  | CED      | <b>z</b> (6) | £Q.    | <b>4</b> | <b>k</b> a |  |      |
| Codifiche<br>Elementi calcolo Addizionale<br>Comunale                                     |                                                                                             |                  |          |              |        |          |            |  |      |
| Elementi calcolo ICI<br>Allegati personalizzati<br>Gestione Elementi Calcolo<br>Spettanze | Generazione CSV log elementi Calcolo     Zarcolo     Parametri CSV LOG Elementi Calcolo ICI | ici - csvi       |          |              |        |          |            |  |      |
| Tipo spettanza<br>Lettera con convocazione<br>ad orario<br>Concessionari                  | Immobili<br>Fabbricati<br>Terreni                                                           |                  |          |              |        |          |            |  |      |
| Generazione CSV elementi<br>calcolo ICI                                                   |                                                                                             |                  |          |              |        |          |            |  |      |
| Generazione CSV log<br>Elementi calcolo ICI                                               | Codice Comune                                                                               |                  |          |              |        |          |            |  |      |
| Videate Aperte                                                                            |                                                                                             |                  |          |              |        |          |            |  |      |
| > Generazione CSV log<br>elementi calcolo ICI -                                           | Dato confermato                                                                             |                  |          |              |        |          |            |  |      |
| 🎇 Chiudi Tutto                                                                            | No     Tutti                                                                                |                  |          |              |        |          |            |  |      |
|                                                                                           |                                                                                             |                  |          |              |        |          |            |  |      |

#### Figura 7: Filtri per la generazione del file CSV per il log gli elementi di calcolo ICI

L'operazione consente di avere l'elenco degli immobili per i quali, in fase di calcolo, sono utilizzati dati forzati (aliquote, detrazioni, riduzioni) diversi dai dati deliberate dal comune.

L'operazione è consentita ai soli operatori provinciali, regionali o nazionali.

Il sistema presenta l'interfaccia in cui è possibile effettuare la ricerca dei dati relativi agli elementi di calcolo ICI da stampare nel file CSV.

E' possibile effettuare la ricerca in base ai seguenti filtri:

- Immobili: consente di selezionare la tipologia di immobili (solo fabbricati / solo terreni / tutti) per i quali esistono le segnalazioni (provenienti da diagnostico / calcolo) sui dati forzati.
- Comune: consente di selezionare uno tra i comuni che sono nella visibilità dell'operatore. Si può attivare la look-up che guida alla scelta in base alla regione/provincia indicate dall'operatore. Qualora non venga indicato alcun comune, il file csv presenterà le informazioni per tutti i comuni nella visibilità dell'operatore.
- Dato confermato: consente di selezionare i soli comuni, i cui elementi di calcolo ICI sono già stati verificati nell'anno dal responsabile provinciale ("Sì"), oppure di selezionare i comuni i cui elementi di calcolo sono stati recuperati dall'anno precedente e non ancora verificati ("No"), oppure di recuperare tutti i comuni, a prescindere dalla conferma ("Tutti").

|     | REDDIT    | 12010 - Generazio       | ne CSV elemer    | nti calc | olo ICI - CS        | SVI Fin  | nestr    | a di dialo   | go pagina Web  |
|-----|-----------|-------------------------|------------------|----------|---------------------|----------|----------|--------------|----------------|
| 9   | http://pa | eproduzione servizicia. | it/REDDITI2010/R | EDDITI2  | 010.htm?WC          | I=IWFram | es&an    | p)WCE=       |                |
| V   |           | Generazione CSV         | elementi calco   | olo ICI  | - CSVI              |          |          | 0            |                |
| 1 × |           |                         |                  | 9        |                     |          |          |              |                |
| IC  | erca Co   | muni: Inserisci critei  | n oi ricerca     | 0        |                     |          |          |              |                |
| le  | gione     | EMILIA ROMAGNA          | 1                | - Pr     | ovincia             |          |          | ~            |                |
| 0   | mune      | 1                       |                  | Co       | d. ISTAT o C        | atastale | BO       |              |                |
|     |           |                         |                  |          |                     |          | FC       |              |                |
|     | and Di    |                         | 14 4 4           | -        |                     |          | FE<br>MO |              |                |
| 01  | none Ri   | ga 1 01 348 🦉           |                  | -71      |                     |          | PC       |              |                |
|     | Descrizio | one                     | Codice ISTAT     | CAP      | Codice<br>catastale | Provinci | RA<br>RE | iune<br>tano | Regione        |
| >   | ANZOLA    | DELL'EMILIA             | 37001            | 40011    | A324                | BO       | RN       |              | EMILIA ROMAGNA |
| >   | ARGELA    | то                      | 37002            | 40050    | A392                | во       |          | NO           | EMILIA ROMAGNA |
| >   | BARICEL   | LA                      | 37003            | 40052    | A665                | BO       |          | NO           | EMILIA ROMAGNA |
| >   | BAZZAN    | 0                       | 37004            | 40053    | A726                | BO       |          | NO           | EMILIA ROMAGNA |
| >   | BENTIVO   | OGLIO                   | 37005            | 40010    | A785                | BO       |          | NO           | EMILIA ROMAGNA |
| >   | BOLOGN    | IA                      | 37006            | 40100    | A944                | BO       |          | NO           | EMILIA ROMAGNA |
| >   | BORGO     | TOSSIGNANO              | 37007            | 40021    | B044                | BO       |          | NO           | EMILIA ROMAGNA |
| >   | BUDRIO    | No.                     | 37008            | 40054    | B249                | BO       |          | NO           | EMILIA ROMAGNA |
|     | CALDER    | ARA DI RENO             | 37009            | 40012    | B399                | BO       |          | NO           | EMILIA ROMAGNA |
|     | CAMUGN    | JANO                    | 37010            | 40032    | B572                | BO       |          | NO           | EMILIA ROMAGNA |

#### Figura 8: Ricerca del comune

L'operatore richiede la generazione del file csv, ciccando sull'icona di stampa presente nella pagina. Il sistema presenta la finestra per aprire/salvare il file csv e contemporaneamente un report con il numero di comuni presenti nel file.

| Ricerche                       | Annotazioni Opera                                |                                                                                                    |  |
|--------------------------------|--------------------------------------------------|----------------------------------------------------------------------------------------------------|--|
| Codifiche                      | =                                                | 0% diOGECI_20101110_111512_000.zip da pre 💶 🗖 🔀                                                                                                    |  |
| Videate Aperte                 | <br>💥 Risultati Elaborazione - RISE              | Download del file                                                                                                    |  |
| Risultati Elaborazione<br>RISE | - Esito Elaborazione: Riga 1 di 1 🛛 🥎 🕵          | Aprire o salvare il file?                                                                                                    |  |
| 🎇 Chiudi Tutto                 | Tutti gli elementi estratti sono stati elaborati | Nome:         ICI_CSVLOGECI_20101110_111512_000.zip           Tipo:         WinZip File, 627 byte                                                                                                    |  |
|                                | 🔁 🛅 🄬 ·   🌍   🛧 🔶 🗖                              | Da: preproduzione.servizicia.it                                                                                                    |  |
|                                | Data elaborazione<br>Data 10/11/2010             | Avviga sempre prima di aprire questo tipo di file<br>I file scaricati da Internet possono essere utili, ma alcuni file possono danneggiare il computer. Se forigine non è considerata attendibile, non aprire o salvare il file. <u>Quali rischi si corrono</u> |  |
|                                | Comuni elaborati: 8                              |                                                                                                    |  |
|                                | Numero fabbricati con dati fo                    | rzati diversi dai dati comunali: 5                                                                                                    |  |
|                                | Numero terreni con dati forza                    | ati diversi dai dati comunali: 3                                                                                                    |  |
|                                |                                                  |                                                                                                    |  |
|                                |                                                  |                                                                                                    |  |
|                                |                                                  |                                                                                                    |  |

Figura 9: Download ed apertura del file CSV

Il file prodotto è un archivio (file zip), che può essere aperto con un qualsiasi programma di decompattazione (winzip, 7-zip...).

L'apertura dell'archivio consente poi di estrarre il file csv, che può essere letto con excel.

Il file presenta per ogni comune oggetto di richiesta, l'elenco dei soggetti che hanno un immobile con dati forzati e per ogni immobile evidenzia i dati del calcolo applicati e i dati deliberati dal comune.

Per ogni immobile individuato (terreno o fabbricato) è presente una riga e l'informazione è completata dall'operatore che ha effettuato l'ultimo aggiornamento sull'immobile.

E' inoltre indicato se il dato è confermato e se la segnalazione è relativa al calcolo del saldo o dell'acconto L'elenco risulta ordinato per "Denominazione comune" e conseguentemente per "Codice fiscale"

Microsoft Excel - ICI\_CSVLOGECI\_20101110\_104415\_000.csv 📴 File Modifica Visualizza Inserisci Formato Strumenti Dati Finestra <u>?</u> 🗋 📴 🖬 🖪 🖂 🖂 🕄 🖏 🕺 🖓 🖏 🕹 🛍 • 🟈 🔊 - 🔍 🖓 😓 🗴 - 🛃 🖓 🗴 👬 Arial - 10 - G C S E E E E I 🗐 % 000 € \*20 🛬 🛬 🗔 🧒 🦄 | 🗁 🏷 | 💐 🥦 🚱 | 🎌 Rispondi con modifiche... Termina revisione M8 fx A С G Alic Detrazion e ICI Aliquota ICI Identificati Aliquota Aliguota e ICI ICI Dato Codice zione Acconto / vo Riduzione Acconto Data aggi eletectele comune CAP Codice Eiscale Saldo fabbricato ICI forzata comunale forzata comunale ICI forzata 1 reno ICL forzata Operatore Email AMMINIS TRATOR NOTIFIC E730 HE.SERVI AMMINIS ZICIA.730 REGGIO TRATOR @AREAI E730 T.NET NELL'EMI 09/11/2010 E730 T.NET AMMINIS TRATOR NOTIFIC H223 LIA 2 42100 129 128 E730 HE.SERVI AMMINIS ZICIA.730 REGGIO NELL'EMI TRA16. E730 T.NE1 AMMINIS TRATOR NOTIFIC F730 HE.SERVI 74/01A,730 TRATOR @AREAI H223 LIA 42100 129 128 09/11/2010 3 No BEGGIO NELL'EMI TRATOR @AREAI E730 T.NET UA VEZZAN O SUL 09/11/2010 E730 H223 42100 129 128 0 8 TEST TEST.RE REGGIOE @PROVA CROSTO LO 03/11/2010 MILIA JT 1 820 42030 5.63 VEZZAN O SUL CROSTO TEST TEST.RE TEST REGGIOE @PROVA MILIA .IT 1.820 LO 42030 5,63 03/11/2010 MILIA 0 5 Figura 10: Esempio di file csv dei log

# **GESTIONE ICI**

#### Premessa

I versamenti ICI possono essere gestiti mediante il pagamento dei bollettini postali o della delega F24.

La procedura consente di differenziare il trattamento attraverso la configurazione del codice CAF che viene associato al frontespizio.

In particolare qualora la permanenza abbia il check "F24/ICI" selezionato, la procedura si avvale delle deleghe F24 per il pagamento, altrimenti (check F24/ICI non selezionato) saranno utilizzati i bollettini

| Sica                                                                                                    | ADMIN ADMIN (NAZIONALE ) Ulti<br>Permanenze: [Bacheca]                                          | mo accesso: 27/04/2009 10:37   | Versione applicative |
|----------------------------------------------------------------------------------------------------|-------------------------------------------------------------------------------------------------|--------------------------------|----------------------|
|                                                                                                    |                                                                                                 |                                |                      |
| 🗄 - Anagrafica                                                                                                    | <b>-</b>                                                                                        | 'Nessun messaggio per l'utente |                      |
| <ul> <li>Gestione CIA</li> <li>Gestione CIA provinciali</li> <li>Contabilita' IVA</li> <li>F24</li> <li>Modello 730</li> <li>Gestione ICI</li> <li>Modello UNICO PF</li> <li>Modello 770</li> <li>Compensi lavoro autonomo</li> </ul> | Livello 3) ZONA Codice Permanenza 0803502 Denominazione Permanenza ZONALE EMILIA ROMAGI F24 ICI |                                |                      |
| Gestione telematica moduli     Gestione telematica moduli     Elaborazioni annuali     Codifiche locali Gestione CIA     Codifiche locali                                                                                             |                                                                                                 |                                |                      |
| <ul> <li>Permanenze</li> <li>Attributi</li> <li>Funzionari</li> <li>Zone per dichiarativi fiscali</li> <li>Intermediari</li> <li>Domiciliazione atti 770</li> <li>Gestione loghi</li> </ul>                                           |                                                                                                 |                                |                      |
| Gestione utenti                                                                                                    |                                                                                                 |                                |                      |

#### Figura 11: Configurazione locale per gestione ICI

### Accesso ad ICI

La gestione dell'ICI è presente all'interno del menù principale del Sistema Informativo CIA, individuata dalla voce di menù "Gestione ICI"

| Sica                                                                                                    | ADMIN ADMIN (NAZIONALE ) Ultimo accesso: 05/05/2009 17:14<br>Permanenze: [Bacheca]                                                                                                    | Version                                                                                                    | ne app | licativo    |
|----------------------------------------------------------------------------------------------------|----------------------------------------------------------------------------------------------------|----------------------------------------------------------------------------------------------------|--------|-------------|
|                                                                                                    |                                                                                                    |                                                                                                    |        |             |
| Anagrafica     Gestione CIA     Gestione CIA provinciali     Contabilita' IVA     F24     Modello 730     Gestione ICI     Ricerca                                      | Comunicazioni 05/05/2009 - Importazione L'importazione dei file è sospesa fino alle ore 20:00. Si consiglia comunque di caricare tutti i file da importare, che saranno elaborati dopo tale ora. Attenzione: si raccomanda di evitare caricamenti multipli dello stesso file! 05/05/2009 - Statistiche Le statistiche saranno disponibili dalle ore 13:00 alle ore 15:00 e dopo le ore 19:00. 30/04/2009 - COMUNICAZIONE CAF CIA: scadenza procedura bonus famiglia La trasmissione telematica dei Bonus Famiglia 2007 è terminata alle ore 19:30.                                                                                                    |                                                                                                    |        |             |
| Ricerca semplice 2008     Ricerca semplice 2009     Modello UNICO PF     Modello 770     Compensi lavoro autonomo     Denuncia aziendale     Gestione telematica moduli | Permanenza di lavorazione per il gestionale e anagrafica                                                                                                    |                                                                                                    |        |             |
| 🛨 Elaborazioni annuali                                                                                                    |                                                                                                    |                                                                                                    |        |             |
| ⊕ Codifiche locali Gestione CIA<br>⊕ Codifiche locali<br>⊕ Catalogo                                                                                                    | Data inizio<br>evidenza         t+         Anagrafica         t+         Tipo         t+         Testo Nota           02/09/2008         A.L. ARBORIS SS DI MARELLI A. E L.         D         SSSSSSSSS           30/09/2008         A.L. ARBORIS SS DI MARELLI A. E L.         D         DDDDDDDDDD           08/04/2009         RICCI GAETANO         I         DIEGO BELARDINELLI FA I T<br>NON CI CREDI CHIAMALO                                                                                                    | t+         Pubblica         t           S         S         S           TEST SU IVA, SE         S         S           ALL'INTERNO         S         S | ×<br>* | 0<br>0<br>0 |
|                                                                                                    | 126           10/10/2007         AGRINFORM SPA         D         FF           20/02/2009         LE 24 EFFE         D         CREATA DITTA PER ESEGUI<br>NON MODIFICARE SE NON MODIFICARE SE NON | IRE TEST SU F24. S<br>PER F24 S                                                                                                    | ×<br>× | 0           |
|                                                                                                    | Image:     1     of 2     Go     Image:     Image:                                                                                                    | N                                                                                                    |        | U           |

Figura 12: Accesso da Fisco

| 5.1.W                          | 1                         |                                          |       | 🚺 💽 🕋 🐖 cmd: |
|--------------------------------|---------------------------|------------------------------------------|-------|--------------|
| Ricerche                       | Annotazioni Opera         |                                          |       |              |
| Codifiche                      | =<br>💢 Ricerca Soggetti . | Anagrafici                               |       |              |
| Videate Aperte                 | Ricerca Soggetti Anagraf  | fici: Inserisci criteri di ricerca 🛛 🔍 📔 |       |              |
| Ricerca Soggetti<br>Anagrafici | Cognome nome/Denominazio  | one/Codice fiscale VALLE                 |       |              |
| 🎇 Chiudi Tutto                 | Disultata Disasan Disa 1  |                                          |       |              |
|                                | Codice Fiscale            | Cognome Nome                             |       |              |
|                                | VILLBBR80R 578 79 1P      | VALLE BARBARA                            | 0 Pl  |              |
|                                | VLLBRN34E17F417N          | VALLE BRUNO                              | 0 2   |              |
|                                | VLLCRL30C64C627F          | VALLE CARLA                              | 0 21  |              |
|                                | VLLCML29M46C559S          | VALLE CARMELA                            | 0 2   |              |
|                                | VLLCRN31M47C823V          | VALLE CATERINA                           | 0 8   |              |
|                                | VLLGPP 19C 24B 469H       | VALLE GIUSEPPE                           | 0 2   |              |
|                                | VLLLNF35D64G304N          | VALLE LILIANA OFELIA                     | O El  |              |
|                                | VLLMRN46H60B306Q          | VALLE MARINA                             | 0 8   |              |
|                                | VLLRRT67M29I327K          | VALLE ROBERTO                            | 0 2   |              |
|                                | VLLRSO63R55B354E          | VALLE ROSA                               | 0 2   |              |
|                                | VLLSNT58B53D969K          | VALLE SIMONETTA                          | 0 21  |              |
|                                | VLLVNN65P01I449O          | VALLE VANNI                              | 0 2   |              |
|                                | VLLVCN53B04I266T          | VALLELONGA VINCENZO                      | 0 2   |              |
|                                | VLLPRI51S12L219W          | VALLERO PIERO                            | 0 2   |              |
|                                | VLLPRN38A07L548L          | VALLESA PIETRO NELLIO                    | 1 P V |              |

#### Figura 13: Ricerca semplice

E' possibile quindi accedere al contribuente prescelto, ciccando sull'icona In tal modo si accede al quadro dei quadri dell'anagrafica, dove sono presenti le voci di menù relativi ai dati reddituali e le dichiarazioni già presenti.

| <u>ا ا ا ا ا ا ا ا ا ا ا ا ا ا ا ا ا ا ا </u> |     |             | ADMIN ADM            | IN (Livello: NAZIO    | NALE) Ultimo a | accesso: 2 | 27/0 | 4/2009 1 | 1:49           |                    |           |    | 🚛 💽 🦳 💓 cmd: | Versione 1.0.19396 |
|-----------------------------------------------|-----|-------------|----------------------|-----------------------|----------------|------------|------|----------|----------------|--------------------|-----------|----|--------------|--------------------|
| Applicazioni                                  | Anr | notazioni ( | Opera                |                       |                |            |      |          | <u>í</u>       |                    | <b>81</b> |    |              |                    |
| Anagrafica                                    | 8   | VALLE       | CARMELA - VLLCM      | 1L29M46C559S          |                |            |      |          |                | X                  |           |    |              |                    |
| Dati reddituali                               |     | Resider     | nza: VIA N SN , 1801 | 6 SAN BARTOLOMEO      | AL MARE (IM)   |            |      |          |                |                    |           |    |              |                    |
| Destinazione 8‰                               | ×   | Indice      | funzioni anagra      | afica - INDI          |                |            |      |          |                |                    |           |    |              |                    |
| Destinazione 5‰                               | 10  |             | 0 0                  |                       |                |            |      |          |                |                    |           |    |              |                    |
| Familiari a carico                            | 730 | ICI F2      | 4 UPF                |                       |                |            |      |          |                |                    |           |    |              |                    |
| Terreni                                       |     |             | Consente di g        | generare un nu        | ovo frontesp.  | izio       |      |          |                |                    |           |    |              |                    |
| Fabbricati                                    | Þ   | ANAG        | Anagrafica           |                       |                | ST         |      | ECCLI    | Altre ecced    | enze               |           | NO |              |                    |
| dipendente                                    |     | SYMI        | Destinazione 8 per   | mille                 |                | ST         |      | ODS3     | Operi di rist  | ruttrazione 36-41% |           | NO |              |                    |
| Redditi assimilati a                          |     | SVMT        | Destinazione 5 per   | mile                  |                | ST         |      | 0033     | Oneri detra    | ibili 20%          |           | NO |              |                    |
| lavoro dipendente                             |     | EAM         | Esmiliari a carico   | THINC .               |                | NO         |      | 0055     | Operi detra    | ibili EE%          |           | NO |              |                    |
| Redditi di capitale                           |     | TEDD        | Tarrani              |                       |                | NO         |      | ONED     | Altri opori o  | 1011 33 78         |           | NO |              |                    |
| autonomo non                                  |     | EADD        | Eshbricati           |                       |                | CT (2)     |      | ACCO     | Accepti TDD    | : spese            |           | NO |              |                    |
| professionale                                 |     | DIAC        | Padditi di lavara di | nondonto              |                | 51 (2)     |      | DITE     | Diteeute       | CF                 |           | NO |              |                    |
| Redditi diversi                               |     | ACCI        | Reduiti di lavoro di | penuente              |                | NO         |      | CDIM     | Conditi d'inte |                    |           | NO |              |                    |
| Redditi a tassazione<br>separata              |     | CAD         | Reduit assimilati a  | lavoro dipendente     |                | NO         |      | CRIM     | Credit d imp   | Josta              |           | NO |              |                    |
| Oneri detraibili                              |     | CAP         | Redditi di capitale  |                       |                | NO         |      | ESTE     | Redait proc    | dotti all'estero   |           | NO |              |                    |
| Oneri deducibili                              |     | ACCU        | Altri acconti        |                       |                | NO         |      | ESO      | Esonero        |                    |           | NO |              |                    |
| Oneri di ristruttrazione                      |     | AUT         | Redditi di lavoro au | utonomo non professio | nale           | NO         |      | MODI     | Modello det    | razioni d'imposta  |           | NO |              |                    |
| 36-41%                                        |     | DIVE        | Redditi diversi      |                       |                | NO         |      | BONS     | Bonus strad    | ordinario          |           | NO |              |                    |
| Oneri detraibili 55%                          |     | TASE        | Redditi a tassazion  | ie separata           |                | NO         |      | ECCE     | Eccedenze      | IRPEF              |           | NO |              |                    |
| Altri oneri e spese                           | ⊳   | ODET        | Oneri detraibili     |                       |                | NO         |      |          |                |                    |           |    |              |                    |
| Acconti IRPEF                                 | Þ   | ODED        | Oneri deducibili     |                       |                | NO         |      |          |                |                    |           |    |              |                    |
| Altri acconti                                 |     | Тіро        |                      | Stato Attuale         | Data           |            |      | Tipo     |                | Stato Attuale      | Data      |    |              |                    |
| Ritenute                                      | ⊳   | 730         |                      | MODIFICATA            | 27/04/200      | 9 11:44    | ь    | 1        |                |                    |           |    |              |                    |
| Eccedenze IRPEF                               |     |             |                      |                       |                |            |      |          |                |                    |           |    |              |                    |
| Crediti d'imposta                             |     |             |                      |                       |                |            |      |          |                |                    |           |    |              |                    |
| Redditi prodotti                              |     |             |                      |                       |                |            |      |          |                |                    |           |    |              |                    |
| all'estero                                    |     |             |                      |                       |                |            |      | 1        |                |                    |           |    |              |                    |
| Esonero                                       |     |             |                      | Elenco dell           | e dichiarazio  | ní prese   | nti  |          |                |                    |           |    |              |                    |
| Modello detrazioni<br>d'imposta               |     |             |                      |                       |                |            |      |          |                |                    |           |    |              |                    |
| Ricerche                                      |     |             |                      |                       |                |            |      |          |                |                    |           |    |              |                    |

#### Figura 14: Quadro dei quadri anagrafica

L'icona ICI consente di aprire un frontespizio, qualora non fosse presente nell'elenco delle dichiarazioni presenti per il contribuente.

L'elenco delle dichiarazioni presenti consente di navigare verso le alter dichiarazioni presenti e di accedere ai relative menu.

# **FRONTESPIZIO ICI (FRS)**

Il frontespizio propone i dati del contribuente presenti in anagrafica. I dati sono protetti, ma è possibile richiederne la

modifica attraverso l'icona Nel frontespizio è possibile indicare nel frame "Dati calcoli ICI" quale detrazione alternativa utilizzare, in base alle delibere comunali.

Sono inoltre presenti i dati relativi alla permanenza (che come specificato nella premessa consente di differenziare le modalità di pagamento), del funzionario, della zona e degli attributi.

Le liste relative alla zona, al funzionario e agli attributi sono popolate con i dati relativi al codice CAF scelto.

| S.1. CA                                  | •                                                             | ADMIN /                     | ADMIN (Livello:       | NAZIONAL | E) Ultimo   | accesso: | 27/04/2009    | 11:49     |         |         |        |                                    |                              |   | Ve | rsione 1.0.1939 |
|------------------------------------------|---------------------------------------------------------------|-----------------------------|-----------------------|----------|-------------|----------|---------------|-----------|---------|---------|--------|------------------------------------|------------------------------|---|----|-----------------|
| Applicazioni<br>Anagrafica               | Annotazioni Op                                                | <u>pera</u><br>lac 27/04/20 | 009 12:30 Acc         |          | Q DV        | /LLCML29 | M46C5595 - V  |           | MELA    |         |        | Codice CA                          | F Anno 2009                  | i |    |                 |
| Anagrafica                               | Frontes                                                       | sal<br>Spizio - FRS         |                       |          |             |          |               | Consent   | le di a | acced   | lere a | <mark>080350</mark><br>al quadro d | L Imposta 2009<br>lei quadri |   |    |                 |
| Dati reddituali<br>Terreni<br>Fabbricati | Anagrafica In<br>Dati Anagra<br>Data Nascita                  | ndividui<br>ifici e resider | nza<br>Comune nascita | CERVO    |             |          |               | Provincia | TM      | Sesso   | F      | Stato Civile                       | 3 - VEDOVO/A                 | 8 |    |                 |
| Ricerche                                 | Comune                                                        | SAN BARTO                   | LOMEO AL MARE         | F        | Provincia I | IM CAP   | 18016         | Piano     | 1.1     |         | Scala  |                                    | Interno                      |   |    |                 |
| L Codifiche                              | Indirizzo                                                     | VIA                         | N                     |          |             |          | Numero Civico | SN        | F       | razione |        |                                    |                              |   |    |                 |
| Videate Aperte                           | Telefono                                                      |                             | Email                 |          |             |          |               |           |         |         |        |                                    |                              |   |    |                 |
| > Frontespizio - FRS                     | Dati Calcolo<br>O Alternativa<br>O Alternativa<br>O Nessuna s | a A<br>a B<br>scelta        |                       |          |             |          |               |           |         |         |        |                                    |                              |   |    |                 |
| Menù laterale                            | Altri dati<br>Codice CAF<br>0803501 - 2C                      | DNALE EMILIA                | ROMAGNA               | Att      | ibuti       |          |               |           | Zona    | ionario |        |                                    |                              | > |    |                 |

#### Figura 15: Frontespizio ICI e menu laterale

| Altri dati                      |           |                                                                                                    |
|---------------------------------|-----------|----------------------------------------------------------------------------------------------------|
| Codice CAF                      | Attributi | Zona                                                                                                 |
| 0803502 - ZONALE EMILIA ROMAGNA |           | <br>×                                                                                                |
|                                 |           | 08035001 - ZONA ALTA<br>08035002 - ZONA BASSA<br>08035021 - CCCC<br>08035025 - AAA<br>08035026 - BBB |

Figura 16: Caricamento della lista delle zone ammesse in base al codice CAF

# QUADRO DEI QUADRI ICI (INDI)

Dal frontespizio è possibile accedere al quadro dei quadri di ICI. Il menù presenta le voci della gestione ICI:

- FRS: consente di visualizzare/modificare/eliminare il frontespizio ICI
- TERR: visualizza l'elenco dei terreni presenti per il contribuente e validi nell'anno di dichiarazione; un asterisco
  posto nella prima colonna individua quelli rilevanti ai fini dell'imposta
- FABB: visualizza l'elenco dei fabbricati presenti per il contribuente e validi nell'anno di dichiarazione; un asterisco posto nella prima colonna individua quelli rilevanti ai fini dell'imposta
- DIAG: consente l'esecuzione del diagnostico
- CALA: esegue il calcolo dell'acconto per tutti gli immobili che rilevano ai fini dell'imposta
- CALC: esegue il calcolo del saldo, oppure del versamento in unica soluzione per tutti gli immobili che rilevano ai fini dell'imposta
- VICI: visualizza l'elenco dei versamenti esistenti, consentendo anche di inserire acconti ai fini del calcolo del saldo, oppure di modificare quelli già presenti
- STAM: consente la stampa del prospetto di calcolo
- STAB: stampa bollettini
- STAD: stampa dichiarazione ICI

| ⊳                | ANAG       | Anagrafica              |                    |            |        |        | ⊳ | CALA        | Calcolo acconto     |               |        |        |
|------------------|------------|-------------------------|--------------------|------------|--------|--------|---|-------------|---------------------|---------------|--------|--------|
| ⊳                | FRS        | Frontespizio            | rontespizio        |            |        |        | ⊳ | CALC        | Calcolo saldo       |               |        |        |
| $\geq$           | TRAP       | Rappresentante o tutore |                    |            | NO     |        | ⊳ | VICI        | Versamenti          |               |        | SI (6  |
| $\triangleright$ | TERR       | Terreni                 |                    |            | SI (1) |        | ⊳ | STAB        | Stampa bollettini I | CI            |        |        |
| $\triangleright$ | FABB       | Fabbricati              |                    |            |        |        | ⊳ | STAD        | Stampa dichiarazio  | one ICI       |        |        |
| $\triangleright$ | DIAG       | Diagnostico             |                    |            |        |        |   |             |                     |               |        |        |
|                  | Dichiarazi | oni                     | Stato Attuale      | Data       |        | ^      |   | Modello F24 |                     | Stato Attuale | N. F24 | N. Esc |
| >                | GESTION    | E ICI - 2010            | CALCOLATO SALDO    | 02/11/2010 | 16:13  |        | ⊳ | F24 16/12/2 | 010                 | DA ELABORARE  | 1      |        |
| >                | 730 - 201  | 0                       | ESITATA (RICEVUTA) | 07/07/2010 | 15:43  | $\sim$ | ⊳ | F24 16/06/2 | 010                 | DA ELABORARE  | 1      |        |

Figura 17: Quadro dei quadri ICI

# **DIAGNOSTICO ICI (DIAG)**

La funzionalità DIAG consente di diagnosticare i dati presenti per l'ICI, ai fini del calcolo.

Il diagnostico può restituire una dichiarazione corretta, oppure una dichiarazioni aventi errori, che a loro volta hanno diverso peso:

DA VERIFICARE: il calcolo può essere eseguito

BLOCCANTE: il calcolo non può essere eseguito, se non si correggono le situazioni rilevate dal diagnostico.

Tra gli errori non bloccanti sono esposte anche, per tutti gli immobili rilevanti ai fini del calcolo, le segnalazioni relative alla presenza di dati forzati (aliquote per i terreni, aliquote, detrazioni, riduzioni per i fabbricati) che sono diversi dai dati comunali.

Tali segnalazioni poi possono essere riepilogate con la funzione CSVL (generazione CSV log elementi calcolo ICI) dagli operatori abilitati (tipicamente i provinciali, regionali, nazionali), relativamente alla loro visibilità.

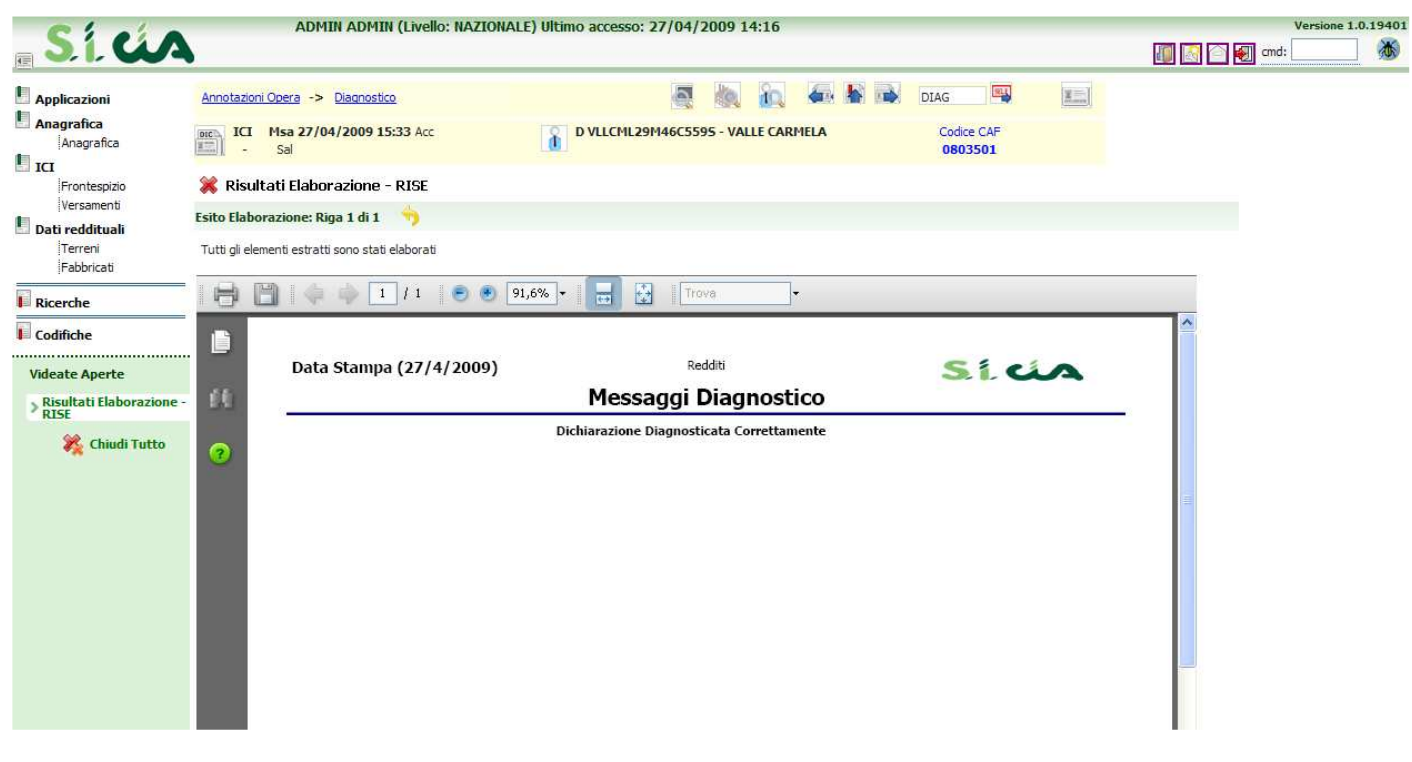

Figura 18: Dichiarazione correttamente diagnosticata

| Sico                     |                  | ADMIN ADMIN (Live                     | ello: NAZIONALE) Ulti        | mo accesso: 27/04/2009 14:1             | 5                          |                       |           | 💵 🔝 🕋 🕢 cmd | Versione 1.0.1940 |
|--------------------------|------------------|---------------------------------------|------------------------------|-----------------------------------------|----------------------------|-----------------------|-----------|-------------|-------------------|
| Applicazioni             | Annotazioni Or   | pera -> <u>Diagnostico</u>            |                              |                                         |                            | DIAG                  | R. States |             |                   |
| Anagrafica<br>Anagrafica |                  | I <b>sa 27/04/2009 15:27</b> A<br>Sal | c 💧                          | D VLLCML29M46C5595 - VALLE C            | ARMELA                     | Codice CAF<br>0803501 |           |             |                   |
| Frontespizio             | 渊 Risultat       | ti Elaborazione - RISI                |                              |                                         |                            |                       |           |             |                   |
| Versamenti               | Esito Elaboraz   | zione: Riga 1 di 1 🛛 👈                |                              |                                         |                            |                       |           |             |                   |
| Terreni<br>Fabbricati    | Tutti gli elemer | nti estratti sono stati elabori       | ıti                          |                                         |                            |                       |           |             |                   |
| Ricerche                 | 68               | ] 💠 🗇 🚺 / 1                           | 91,6%                        | Trova                                   |                            |                       |           |             |                   |
| Videate Aperte           | •                | Data Stampa (27                       | /4/2009)                     | <sub>Redditi</sub><br>Messaggi Diagno   | stico                      | Sid                   | ~         |             |                   |
| 🎇 Chiudi Tutto           | 2                | Dichiarazione 2<br>Dichiarante        | 009 GESTION<br>VALLE CARMELA | NE ICI<br>VLLCML29M460                  | :5595                      |                       |           |             |                   |
|                          |                  | Riferimento                           | Tipologia Errore             | Messaggio                               |                            |                       | 2         |             |                   |
|                          |                  | Fabbricati                            | DA VERIFICARE                | Concomitante gestione di fabbricati pre | compilati e fabbricati com | pleti                 |           |             |                   |
|                          |                  | http<br>Fabbricati                    | BLOCCANTE                    | Fabbricato 19360 Originato Da Esporta   | zione Non Verificato       |                       |           |             |                   |
|                          |                  | Fabbricati                            | DA VERIFICARE                | Fabbricato 19360 esposto su più righi p | ær un totale di mesi super | riore a 12.           |           |             |                   |
|                          |                  |                                       |                              |                                         |                            | i otale Messaqqi E    | rrore 3   |             |                   |

#### Figura 19: Dichiarazione con segnalazioni

|   | 0                  |                     | Messaggi Diagnostico                                                                                                    |
|---|--------------------|---------------------|----------------------------------------------------------------------------------------------------|
| - | ICI<br>Dichiarante | 2010<br>VALLE BRUNO | VLLBRN48D21L840E                                                                                                    |
|   | Riferimento        | Tipologia Errore    | Messaggio                                                                                                    |
|   | Terreni            | DA VERIFICARE       | Nel terreno 2, l'aliquota ICI applicata 5,2 si discosta dal valore dell'aliquota ICI comunale 7 da utilizzare<br>per il calcolo dell'acconto     |
|   | - Terreni          | DA VERIFICARE       | Nel terreno 2, l'aliquota ICI applicata 5,2 si discosta dal valore dell'aliquota ICI comunale 7 da utilizzare<br>per il calcolo del saldo        |
|   | Fabbricati         | DA VERIFICARE       | Nel fabbricato 1, la riduzione applicata 5 si discosta dal valore della riduzione ICI comunale 0 da utilizzare<br>per il calcolo dell'acconto    |
|   | Fabbricati         | DA VERIFICARE       | Nel fabbricato 1, la riduzione applicata 6 si discosta dal valore della riduzione ICI comunale 0 da utilizzare<br>per il calcolo del saldo       |
|   | Fabbricati         | DA VERIFICARE       | Nel fabbricato 3, l'aliquota ICI applicata 5.63 si discosta dal valore dell'aliquota ICI comunale 7 da utilizzare<br>per il calcolo dell'acconto |
|   | Fabbricati         | DA VERIFICARE       | Nel fabbricato 3, l'aliquota ICI applicata 5.63 si discosta dal valore dell'aliquota ICI comunale 7 da utilizzare<br>per il calcolo del saldo    |
|   | Park Kantanda      |                     | Mal Eleborate A. P. Names, 191 contacts in a discussional Alfondam dell'Association for constants of the discuss                                 |

Figura 20: Segnalazioni relative all'utilizzo di dati forzati per il calcolo

# CALCOLO ICI

Il calcolo può essere effettuato nelle due modalità:

- in due soluzioni (CALA: acconto a giugno e saldo a dicembre)
- in un'unica soluzione (CALC: saldo a giugno)

Il calcolo è effettuabile su una dichiarazione il cui diagnostico rilevi al massimo segnalazioni "DA VERIFICARE".

### Calcolo acconto (CALA)

Il calcolo dell'acconto genera i versamenti di acconto e relativi tributi per F24 ed è disponibile sia in modalità massiva, sia puntualmente sul singolo soggetto.

In entrambi i casi, viene presentata all'operatore una pagina preliminare con due richieste specifiche:

 "Conferma rigenerazione versamenti già presenti": il check è selezionato di default ed è abilitato nel calcolo massivo e nel calcolo puntuale se sono presenti versamenti di acconto. Non risulta invece abilitato nel calcolo singolo, qualora non esistano versamenti di acconto.

Nei casi in cui il check è abilitato, l'operatore può scegliere se ricalcolare, lasciando il check selezionato, oppure non rieffettuare il ricalcolo, deselezionando il check.

In quest'ultimo caso, se l'operazione è eseguita puntualmente su un soggetto, l'operatore viene ricondotto alla pagina iniziale di ICI (INDI), con una segnalazione specifica che indica che il calcolo non è stato rieffettuato; se trattasi di operazione massiva, al termine segue un elenco con il dettaglio dei frontespizi ICI per i quali non è stato effettuato il ricalcolo.

Nei casi in cui il check non è abilitato, se l'utente non vuole eseguire l'operazione, è sufficiente che annulli con

il tasto 🚬, presente nella barra

 "Non compensare debito ICI con eventuali altri tributi", il check è selezionato di default. La scelta ha effetto sui pagamenti effettuati tramite F24: lasciando selezionato il check, in fase di elaborazione della delega non si terrà conto degli eventuali crediti, mentre, deselezionando il check, gli eventuali tributi ICI saranno compensati con i crediti disponibili.

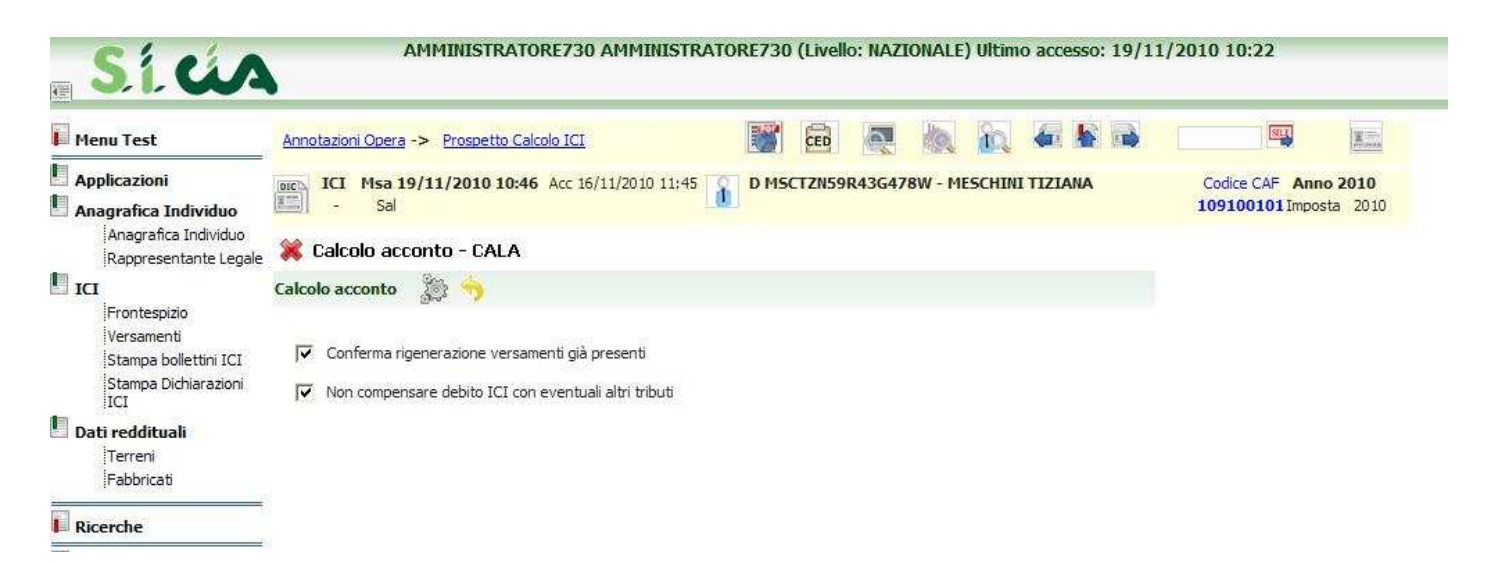

Figura 21: Calcolo acconto

Per tutti i soggetti per i quali è stato richiesto il calcolo, confermando la rigenerazione dei versamenti, si procede con la nuova operazione, che riesegue pertanto i calcoli e ridetermina i versamenti ICI. Lo stato di ICI viene portato in CALCOLATO ACCONTO (**``Acc dd/mm/yyyy**" nel cruscotto)

Al termine dell'operazione di calcolo, nel caso puntuale, è presentato l'elenco dei versamenti generati.

L'elenco è suddiviso per comuni, esposti in ordine alfabetico crescente. Per ogni comune sono presenti gli elenchi dei terreni e successivamente dei fabbricati.

L'elenco dei terreni è ordinato in maniera crescente per identificativo immobile, mentre l'elenco dei fabbricati è ordinato in maniera crescente per identificativo familiare e poi per identificativo immobile.

L'esito del calcolo dell'acconto può mettere in evidenza delle segnalazioni, tra le quali quelle relative all'utilizzo di dati forzati per il calcolo, diversi dai dati comunali.

Queste specifiche segnalazioni sono riassunte nel fie csv, output della funzione CSVL (generazione CSV log elementi calcolo ICI), a disposizione solo di operatori abilitati.

| Ciela                   |                | ADMIN                  | I ADMI    | N (Livello: NAZIO | NALE) Ultimo a   | accesso:   | 27/04/2009 10         | 5:38              |                    |                                 |                   | 1            | /ersione 1.0.19413 |
|-------------------------|----------------|------------------------|-----------|-------------------|------------------|------------|-----------------------|-------------------|--------------------|---------------------------------|-------------------|--------------|--------------------|
|                         |                |                        |           |                   |                  |            |                       |                   |                    |                                 |                   | 🔟 🔝 🕋 🛃 cmd: | <u>***</u>         |
| Applicazioni            | Annotazioni Op | era -> P               | rospetto  | Calcolo ICI       |                  |            | 0                     | in 🖷 🕷            | INDI               | <b>NLL</b>                      | M                 |              |                    |
| Anagrafica Anagrafica   |                | al 27/04/2             | 2009 17   | 23 Acc 27/04/200  | 9 17:23 DV       | LLCML29    | M46C5595 - VALL       | E CARMELA         | Codic<br>080       | e CAF Anno 20<br>3502 Imposta 2 | <b>09</b><br>2009 |              |                    |
| Frontespizio            | 💢 Prospet      | to Calcol              | lo ICI    | Stato ICI         |                  |            |                       |                   |                    |                                 |                   |              |                    |
| Dati reddituali         | Aliquote Comu  | ınali ICI 2            | 009: Riç  | ga 1 di 2 🛛 🖊 🖣   |                  | Þ          | Consente              | i l'anteprima c   | li stampa del      | riepilogo dei                   | versamen          | ti           |                    |
| Fabbricati              | Comune 3503    | 1000III<br>33 - REGGIO | D NELL'EP | MILIA Alio        | quota comunale   | 7,00       | Abitazione principale | : Detrazione: 128 | 8,00 Riduzione     | :: 0,00                         |                   |              |                    |
| Ricerche                | Acconto        |                        | Saldo     |                   |                  |            |                       |                   |                    |                                 |                   |              |                    |
| Codifiche               |                |                        |           |                   |                  | Acco       | onto terreni          |                   |                    |                                 |                   | ~            |                    |
| Videate Aperte          | Identificativo | Aliquota               | Mesi      | Perc. possesso    | Perc. cond. dir. | Tratt. ICI | Rendita               | Base Imponibile   | Franchigia         | Riduzione                       | Imposta F24       |              |                    |
| > Prospetto Calcolo ICI | 12             | 7,00                   | 6         | 100,00            |                  | ТА         | 225,00                | 21.093,75         | 0,00               | 0,00                            | 147,66 SI         |              |                    |
| 🎇 Chiudi Tutto          |                |                        |           |                   |                  |            |                       |                   |                    |                                 |                   |              |                    |
|                         |                |                        |           |                   |                  |            |                       |                   |                    |                                 |                   |              |                    |
|                         |                |                        |           |                   |                  |            |                       | Totale            | imposta terreni: 1 | 47,66                           |                   |              |                    |

Figura 22: Esito calcolo acconto effettuato sul singolo soggetto (puntuale)

Nel caso massivo invece, viene presentato un riepilogo con il numero delle ICI elaborate, scartate e le relative motivazioni di scarto.

| Ricerca ICI                               | 2010                                             | Ehtp://preproduzione.servizicia.it/REDDITI2010/REDDITI2010.htm?WCI=IW     Servizicia.it/REDDITI2010/REDDITI2010.htm?WCI=IW     Servizicia.it/REDDITI2010/REDDITI2010.htm?WCI=IW |
|-------------------------------------------|--------------------------------------------------|----------------------------------------------------------------------------------------------------|
|                                           |                                                  |                                                                                                    |
| radifisha                                 | BORAZIONI PIASSIVE ICL IN elementi estratu: 2    |                                                                                                    |
| Attività 720 crp 💥 Indic                  | e elaborazioni massive ICI - INDI                | 1 errori non bloccanti                                                                                                    |
| Esito Elabo                               | razione: Riga 1 di 1 🥎                           | Messaggio                                                                                                    |
| Attivita UPF-CED                          | porazione ha generato segnalazioni non bloccanti | pono state scartate 1 dichiarazioni per versamenti già presenti.                                                                                                    |
| Attività USP-CED                          |                                                  |                                                                                                    |
| ttività IRAP-CED                          | 🖺 🔊 - 🕼 - 🐣 🚺 / 1 🛛 🕤 91,69                      | 76 • 🔚                                                                                                    |
| leate Aperte                              |                                                  |                                                                                                    |
| Indice elaborazioni<br>massive ICI - INDI |                                                  |                                                                                                    |
| 🎇 Chiudi Tutto                            | Data Stampa (18/11/2010)                         | ici                                                                                                    |
|                                           | Risultato dell'elabo                             | brazione                                                                                                    |
|                                           | Totale ICI correttamente calcolate:              | 1 http://preproduzione.servizicia.it/REDDI                                                                                                    |
|                                           | ICI non calcolate ;                              | di cui: ICI scartate per errori bloccanti diagnostico: 0                                                                                                    |
|                                           |                                                  | ICI scartate da F24: 0                                                                                                    |
|                                           | ICI 2010                                         |                                                                                                    |
|                                           | Dichiarante VALLE ALIDA                          | VELEDAS3D522103E                                                                                                    |

Figura 23: Segnalazioni calcolo acconto massivo

Il ricalcolo dell'acconto è consentito:

- sempre, nel caso in cui si sia scelto di pagare con i bollettini
- fino a quando non viene stampata la delega corrispondente, nel caso in cui si sia scelto di pagare con F24.

I tributi F24 sono generati:

- in modalità "esclusa", nel caso in cui si sia scelto di pagare con i bollettini.
   In tal caso la delega non deve essere elaborata e l'operazione di acconto può considerarsi conclusa, previa stampa del bollettino (se richiesta)
- elaborabili, nel caso in cui si sia scelto di pagare con F24. In tal caso è necessario elaborare e stampare la delega, per concludere l'operazione di acconto.

In ogni caso, accedendo al quadro dei quadri di ICI tramite l'icona , l'elenco delle dichiarazioni presenterà la Gestione ICI in stato CALCOLATO ACCONTO e la dichiarazione F24 in stato DA ELABORARE

| Ci ei e                    | ADMIN ADMIN (Livelio: NAZIONALE) Ultimo accesso: 28/04/2009 17:25                                                                                                    | Versione 1.0.19450 |
|----------------------------|----------------------------------------------------------------------------------------------------|--------------------|
|                            |                                                                                                    | 🌆 💽 💽 cmd: 🔜 🕷     |
| Applicazioni               | Amotazioni Opera                                                                                                    |                    |
| Anagrafica                 | ICI         Acc 27/04/2009 17:23         Acc 27/04/2009 17:23         D         VLLCML29M46C5595 - VALLE CARMELA         Codice CAF         Anno 2009         0803502         Imposta         2009         Codice CAF         Anno 2009         D         VLLCML29M46C5595 - VALLE CARMELA         Codice CAF         Anno 2009         D         VLLCML29M46C5595 - VALLE CARMELA         Codice CAF         Anno 2009         D         D         VLLCML29M46C5595 - VALLE CARMELA         Codice CAF         Anno 2009         D         D <thd< th=""> <thd< th="">         D</thd<></thd<> |                    |
| Frontespizio<br>Versamenti | 🗱 Indice funzioni ICI - INDI                                                                                                    |                    |
| Dati reddituali            | 730 F24 UPF                                                                                                    |                    |
| Fabbricati                 | FRS         Frontespizio         SI         CALA         Calcolo acconto                                                                                                    |                    |
| Ricerche                   | ▶ TERR Terreni SI (1) ▶ CALC Calcolo saldo                                                                                                    |                    |
| Codifiche                  | FABB     Fabbricati     SI (2)     VICI     Versamenti       DIAG     Diagnostico     STAM     Stampa versamenti                                                                                                    |                    |
| Videate Aperte             | Tipo Stato Attuale Data Tipo Stato Attuale Data                                                                                                    |                    |
| > Indice funzioni ICI -    | 730         MODIFICATA         27/04/2009 15:29         F24 16/06/2009         DA ELABORARE                                                                                                    |                    |
| * INDI                     | GESTIONE ICI CALCOLATO ACCONTO 27/04/2009 17:23                                                                                                    |                    |

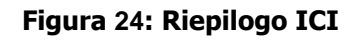

L'operatività da seguire per elaborare, stampare, pagare o annullare la delega F24 è descritta nel capitolo "I modelli F24 generati dal calcolo ICI" e seguenti.

### Calcolo saldo (CALC)

Analogamente al calcolo dell'acconto, il saldo genera i versamenti di saldo e relativi tributi per F24.

Il calcolo del saldo, ai fini della corretta determinazione dell'imposta, prende in considerazione tutti gli acconti presenti.

In particolare si procede al calcolo dell'importo da versare nella seconda scadenza (dicembre) se:

- 1. esistono acconti la cui delega è già stampata o pagata. Ricadono in questa casistica solo gli acconti calcolati e gestiti con F24
- 2. esistono acconti con tributi "esclusi". Ricadono in questa casistica gli acconti inseriti o modificati manualmente attraverso la procedura "Versamenti" (VICI), oppure gli acconti calcolati e gestiti con il bollettino
- Si procede invece al calcolo in unica scadenza (giugno) se:
  - 1. non esistono acconti
  - 2. esistono acconti la cui delega non è ancora stata stampata, solo per gli acconti calcolati e gestiti con F24

L'interfaccia presentata è analoga a quella già descritta in CALA, in cui viene richiesto se rigenerare o meno i versamenti già presenti e se compensare o meno i tributi ICI.

Per tutti i soggetti per i quali è stato richiesto il calcolo con la rigenerazione dei versamenti, si procede con la nuova operazione, che riesegue pertanto i calcoli e ridetermina i versamenti ICI.

Lo stato di ICI viene portato in CALCOLATO SALDO ("Sal dd/mm/yyyy" nel cruscotto).

Anche in questo caso, se il versamento ICI deve essere effettuato mediante F24, è necessario stampare la delega. L'operatività F24 è descritta nel paragrafo "Elaborazione F24"

Al termine dell'operazione di calcolo, nel caso puntuale, è presentato l'elenco dei versamenti generati. L'elenco è suddiviso per comuni, esposti in ordine alfabetico crescente. Per ogni comune sono presenti gli elenchi dei terreni e successivamente dei fabbricati. L'elenco dei terreni è ordinato in maniera crescente per identificativo immobile, mentre l'elenco dei fabbricati è ordinato in maniera crescente per identificativo familiare e poi per identificativo immobile. E' inoltre disponibile il riepilogo dei versamenti a saldo.

L'esito del calcolo del saldo può mettere in evidenza delle segnalazioni, tra le quali quelle relative all'utilizzo di dati forzati per il calcolo, diversi dai dati comunali.

Queste specifiche segnalazioni sono riassunte nel file csv, output della funzione CSVL (generazione CSV log elementi calcolo ICI), a disposizione solo di operatori abilitati.

| 1 -     | Sal              | 18/11/2010 17                                 | :09                               | 1/2010 10.25                                          | 1 D VELDIG                                   | 1400211040                    |                               | LL DRONO                                                   |                                     | č                                    | 803500 Im                               | nposta 2010                         | 2                                           |                                            |                                                       |
|---------|------------------|-----------------------------------------------|-----------------------------------|-------------------------------------------------------|----------------------------------------------|-------------------------------|-------------------------------|------------------------------------------------------------|-------------------------------------|--------------------------------------|-----------------------------------------|-------------------------------------|---------------------------------------------|--------------------------------------------|-------------------------------------------------------|
| Pros    | oetto            | Calcolo ICI                                   |                                   |                                                       |                                              |                               |                               |                                                            |                                     |                                      |                                         |                                     |                                             |                                            |                                                       |
| spetto  | calcol           | o saldo 🙀                                     | ( )                               | <b>)</b>                                              | 2                                            |                               |                               |                                                            |                                     |                                      |                                         |                                     |                                             |                                            |                                                       |
| icazion | e imm            | obili                                         |                                   |                                                       |                                              |                               |                               |                                                            |                                     |                                      |                                         |                                     |                                             |                                            |                                                       |
| nune    | 35001 -          | ALBINEA                                       |                                   | Aliquota com                                          | unale 8,0                                    | 0 Abitazione                  | e principa                    | ale: Detraz                                                | tione: 103,3                        | 0 Riduz                              | zione: 0,00                             |                                     |                                             |                                            |                                                       |
|         | 1000             |                                               |                                   | -1                                                    |                                              |                               |                               |                                                            |                                     |                                      |                                         |                                     |                                             |                                            |                                                       |
| Accon   | to               | Saldo                                         |                                   |                                                       |                                              |                               |                               |                                                            |                                     |                                      |                                         |                                     |                                             |                                            |                                                       |
|         |                  |                                               |                                   |                                                       |                                              |                               |                               |                                                            |                                     |                                      |                                         |                                     |                                             |                                            |                                                       |
|         |                  |                                               |                                   |                                                       |                                              |                               |                               |                                                            |                                     |                                      |                                         |                                     |                                             |                                            |                                                       |
|         |                  |                                               |                                   |                                                       |                                              |                               | Sal                           | ldo fabbric                                                | ati                                 |                                      |                                         |                                     |                                             |                                            |                                                       |
| Į       | d Fam.           | Estremi Catastali                             | Cat.                              | Aliq. Detr. teori                                     | a Rid. teorica                               | Tratt. ICI                    | Sal<br>Mesi                   | l <mark>do fabbric</mark><br>% Poss.                       | a <b>ti</b><br>% Util.              | Rendita                              | Imponibile                              | Imp. lorda                          | Detr. /Rid. spett.                          | Imp. netta F                               | 24 Imp. scope                                         |
| J.      | d Fam.           | Estremi Catastali                             | Cat                               | Aliq. Detr. teori<br>,00 105,0                        | a Rid. teorica                               | Tratt. ICI<br>AP              | Sa<br>Mesi<br>12              | Ido fabbric<br>% Poss.<br>100,00                           | a <b>ti</b><br>% Util.              | Rendita<br>300,00                    | Imponibile<br>31,500,00                 | Imp. lorda<br>94,50                 | Detr. /Rid. spett.<br>94,50                 | Imp. netta F<br>0,00 S                     | 24 Imp. scop                                          |
| -10     | d Fam.<br>S      | Estremi Catastali<br>I/9/1134/6               | Cat. A/1 3<br>A/3 5               | Aliq. Detr. teori<br>,00 105,0<br>,75 0,0             | a Rid. teorica<br>0 0,00<br>0 0,00           | Tratt. ICI<br>AP<br>UG        | Sal<br>Mesi<br>12<br>12       | Ido fabbric<br>% Poss.<br>100,00<br>100,00                 | <b>% Util.</b><br>% Util.<br>100,00 | Rendita<br>300,00<br>650,74          | Imponibile<br>31,500,00<br>0,00         | Imp. lorda<br>94,50<br>0,00         | Detr. /Rid. spett.<br>94,50<br>0,00         | Imp. netta F<br>0,00 S<br>0,00 S           | 24 Imp. scop<br>1 0,00                                |
| _ I     | d Fam.<br>S<br>S | Estremi Catastali<br>1/9/1134/6<br>1/9/1134/3 | Cat. A/1 3<br>A/3 5<br>C/6 5      | Aliq. Detr. teori<br>,00 105,0<br>,75 0,0             | a Rid. teorica<br>0 0,00<br>0 0,00<br>0 0,00 | Tratt. ICI<br>AP<br>UG<br>UGP | Sal<br>Mesi<br>12<br>12<br>12 | Ido fabbric<br>% Poss.<br>100,00<br>100,00<br>100,00       | <b>% Util.</b><br>% Util.<br>100,00 | Rendita<br>300,00<br>650,74<br>58,26 | Imponibile<br>31,500,00<br>0,00<br>0,00 | Imp. lorda<br>94,50<br>0,00<br>0,00 | Detr. /Rid. spett.<br>94,50<br>0,00<br>0,00 | Imp. netta F<br>0,00 S<br>0,00 S<br>0,00 S | 24 Imp. scope<br>i 0,00<br>i 0,00<br>i 0,00<br>i 0,00 |
| I(      | d Fam.<br>S<br>S | Estremi Catastali<br>I/9/1134/6<br>I/9/1134/3 | Cat. 4<br>A/1 3<br>A/3 5<br>C/6 5 | Aliq. Detr. teori<br>,00 105,0<br>,75 0,0             | a Rid. teorica<br>0 0,00<br>0 0,00<br>0 0,00 | Tratt. ICI<br>AP<br>UG<br>UGP | Sal<br>Mesi<br>12<br>12<br>12 | <b>do fabbric</b><br>% Poss.<br>100,00<br>100,00<br>100,00 | ati<br>% Util.<br>100,00            | Rendita<br>300,00<br>650,74<br>58,26 | Imponibile<br>31.500,00<br>0,00<br>0,00 | Imp. lorda<br>94,50<br>0,00<br>0,00 | Detr. /Rid. spett.<br>94,50<br>0,00<br>0,00 | Imp. netta F<br>0,00 S<br>0,00 S<br>0,00 S | 24 Imp. scope<br>31 0,00<br>31 0,00<br>31 0,00        |
| , Id    | d Fam.<br>S<br>S | Estremi Catastali<br>I/9/1134/6<br>I/9/1134/3 | Cat. A/1 3<br>A/3 5<br>C/6 5      | Aliq. Detr. teori<br>,00 105,0<br>,75 0,0<br>,75 0,0  | a Rid. teorica<br>0 0,00<br>0 0,00<br>0 0,00 | Tratt. ICI<br>AP<br>UG<br>UGP | Sal<br>Mesi<br>12<br>12<br>12 | <b>do fabbric</b><br>% Poss.<br>100,00<br>100,00<br>100,00 | ati<br>% Util.<br>100,00            | Rendita<br>300,00<br>650,74<br>58,26 | Imponibile<br>31.500,00<br>0,00<br>0,00 | Imp. lorda<br>94,50<br>0,00<br>0,00 | Detr. /Rid. spett.<br>94,50<br>0,00<br>0,00 | Imp. netta F<br>0,00 S<br>0,00 S<br>0,00 S | 24 Imp. scope<br>1 0,00<br>1 0,00<br>1 0,00           |
| _IA     | d Fam.<br>S<br>S | Estremi Catastali<br>I/9/1134/6<br>I/9/1134/3 | Cat. A/1 3<br>A/3 5<br>C/6 5      | Aliq. Detr. teori<br>,00 105,0<br>,75 0,0<br>,75 0,0  | a Rid. teorica<br>0 0,00<br>0 0,00<br>0 0,00 | Tratt, ICI<br>AP<br>UG<br>UGP | Sal<br>Mesi<br>12<br>12<br>12 | do fabbric<br>% Poss.<br>100,00<br>100,00<br>100,00        | ati<br>% Util.<br>100,00            | Rendita<br>300,00<br>650,74<br>58,26 | Imponibile<br>31.500,00<br>0,00<br>0,00 | Imp. lorda<br>94,50<br>0,00<br>0,00 | Detr. /Rid. spett.<br>94,50<br>0,00<br>0,00 | Imp. netta F<br>0,00 S<br>0,00 S<br>0,00 S | 24 Imp. scop<br>1 0,00<br>1 0,00<br>1 0,00<br>1 0,00  |
|         | d Fam.<br>S<br>S | Estremi Catastali<br>I/9/1134/6<br>I/9/1134/3 | Cat. A/1 3<br>A/3 5<br>C/6 5      | Aliq. Detr. teorii<br>,00 105,0<br>,75 0,0<br>,75 0,0 | a Rid. teorica<br>0 0,00<br>0 0,00<br>0 0,00 | Tratt, ICI<br>AP<br>UG<br>UGP | Sal<br>Mesi<br>12<br>12<br>12 | do fabbric<br>% Poss.<br>100,00<br>100,00<br>100,00        | rati<br>% Util.<br>100,00           | Rendita<br>300,00<br>650,74<br>58,26 | Imponibile<br>31.500,00<br>0,00<br>0,00 | Imp. lorda<br>94,50<br>0,00<br>0,00 | Detr. /Rid. spett.<br>94,50<br>0,00<br>0,00 | Imp. netta F<br>0,00 S<br>0,00 S           | 24 Imp. scop<br>1 0,00<br>1 0,00<br>1 0,00            |

#### Figura 25: Esito calcolo saldo effettuato sul singolo soggetto (puntuale)

Nel caso massivo invece, viene presentato un riepilogo con il numero delle ICI elaborate, scartate e le relative motivazioni di scarto.

Come nel caso dell'acconto, il ricalcolo del saldo è consentito:

- sempre, nel caso in cui si sia scelto di pagare con i bollettini
- fino a quando non viene stampata la delega corrispondente, nel caso in cui si sia scelto di pagare con F24.

I tributi F24 sono generati:

0 0 0

3901 3904

- in modalità "esclusa", nel caso in cui si sia scelto di pagare con i bollettini.
   In tal caso la delega non deve essere elaborata e l'operazione di saldo può considerarsi conclusa, previa stampa del bollettino (se richiesta)
- elaborabili, nel caso in cui si sia scelto di pagare con F24. In tal caso è necessario elaborare e stampare la delega, per concludere l'operazione di saldo.

Anche per il saldo, accedendo al quadro dei quadri ICI, l'elenco delle dichiarazioni presenterà la Gestione ICI in stato CALCOLATO SALDO e la dichiarazione F24 in stato DA ELABORARE, sia se il versamento è predisposto per il pagamento con F24, sia se è predisposto al pagamento tramite bollettino.

L'operatività da seguire per F24 è esposta nel capitolo "I modelli F24 generati dal calcolo ICI" e successivi.

# VERSAMENTI ICI (VICI)

La funzionalità consente di gestire i versamenti ICI, sia quelli generati automaticamente dal calcolo, sia quelli inseriti dall'operatore.

L'elenco presenta la lista dei versamenti presenti ordinati per principalmente per tipologia (acconto, saldo), poi per codice ISTAT del comune, infine per codice tributo

#### 渊 Versamenti - VICI

| Tipo<br>··· | Trasf. In<br>Acconto | n Comune<br>)                   | Tributo | Importo D | etrazione | Numero<br>Immobili | Imm Variati | Versato | Calcolo<br>Presente | F24 |    |    |   |
|-------------|----------------------|---------------------------------|---------|-----------|-----------|--------------------|-------------|---------|---------------------|-----|----|----|---|
| ACCONTO     | NO                   | 50026 - PISA (PI)               | 3904    | 59        | 0,00      | 1                  | NO          | SI      | SI                  | SI  | 21 | 80 | 0 |
| SALDO       | NO                   | 35033 - REGGIO NELL'EMILIA (RE) | 3901    | 300       | 120,00    | 1                  | NO          | SI      | SI                  | SI  | Pi | ×  | 0 |
| SALDO       | NO                   | 35035 - ROLO (RE)               | 3902    | 89        | 0,00      | 1                  | NO          | SI      | SI                  | SI  | 믠  | ×  | 0 |
| SALDO       | NO                   | 50026 - PISA (PI)               | 3902    | 1010      | 0,00      | 2                  | NO          | NO      | NO                  | SI  | Pi | ×  | 0 |
| SALDO       | NO                   | 50026 - PISA (PI)               | 3904    | 58        | 0,00      | 1                  | NO          | SI      | SI                  | SI  | 믠  | ×  | 0 |
|             |                      |                                 |         |           |           |                    |             |         |                     |     |    |    |   |

#### Figura 26: Elenco versamenti

L'elenco presenta inoltre:

- l'indicatore di "*Trasformato in acconto*" (SI/NO)
- l'*importo* già arrotondato all'euro
- la **detrazione**
- il *numero d'immobili*
- l'indicazione di *immobili variati* (SI/NO)
- l'indicazione di versamento proveniente dal calcolo (*calcolo presente* SI) oppure da gestione manuale (*calcolo presente* NO)
- l'indicazione di gestione del pagamento tramite F24 (*F24* SI) oppure da bollettino (*F24* NO).
   La colonna F24 non è compilata se il versamento è stato gestito manualmente, cioè se è stato inserito o modificato dalla funzionalità VICI

Il pulsante "Prospetto di calcolo" è presente esclusivamente se esiste almeno un versamento generato dal calcolo e consente di visualizzare l'elenco dei versamenti del contribuente (figura 9, figura 11).

L'icona consente di generare il pdf riepilogativo per la stampa, attivando la funzionalità di stampa versamenti (STAM).

L'icona L, posta sulla barra, consente di inserire un nuovo versamento e abilita la parte inferiore della pagina.

L'icona [1], posta a lato del versamento nell'elenco, consente di modificare il versamento, aprendo il dettaglio nella parte inferiore della pagina.

1

L'icona L'icona posta a lato del versamento nell'elenco, consente di trasformare un saldo in unica soluzione (cioè l'intera ICI versata a giugno), in acconto, al fine di consentire un nuovo calcolo di saldo a seguito di mutate condizioni patrimoniali, dopo la scadenza di giugno.

E' consentito inserire/modificare esclusivamente versamenti di acconto ed i soli campi digitabili sono:

- il comune
- il codice tributo (la lista è precaricata con i soli codici tributo a disposizione per l'ICI)
- l'importo
- la detrazione
- il numero d'immobili
- l'indicazione che l'acconto sia stato versato

Un versamento manuale può essere inserito/ modificato:

- sempre, nel caso in cui si sia scelto di pagare con i bollettini
- fino a quando non viene stampata la delega corrispondente, nel caso in cui si sia scelto di pagare con F24

Il versamento gestito manualmente genera un tributo in modalità "esclusa", sia nel caso si sia scelto di pagare con i bollettini, sia nel caso si sia scelto di pagare con F24. Il tributo pertanto non sarà elaborabile ai fini F24. Inoltre non rientra nel prospetto di calcolo.

L'operatività relativa a F24 è esposta nel capitolo "I modelli F24 generati dal calcolo ICI" e successivi.

|             | ×            | Acconto  |                                                                                                    |                                       | ÷          |      | Immobili |    |    | Presente     |                          |     |       |        |   |
|-------------|--------------|----------|----------------------------------------------------------------------------------------------------|---------------------------------------|------------|------|----------|----|----|--------------|--------------------------|-----|-------|--------|---|
| Г           | ACCONTO      | NO       | 67025 - GIULIANOVA (TE)                                                                                                    | 3902                                  | 33         | 0,00 | 1        | NO | SI | SI           | NO                       | PI  | 8     | 0      | - |
|             | ACCONTO      | NO       | 67025 - GIULIANOVA (TE)                                                                                                    | 3926                                  | 2          | 0,00 |          | NO | SI | SI           | NO                       | 21  | ×     | 0      | 1 |
|             | ACCONTO      | NO       | 67044 - TORTORETO (TE)                                                                                                    | 3904                                  | 46         | 0,00 | 1        | NO | SI | SI           | NO                       | P   | ×     | 0      | - |
| in l        | SALDO        | NO       | 67025 - GIULIANOVA (TE)                                                                                                    | 3902                                  | 33         | 0,00 | 1        | NO | SI | SI           | NO                       | 21  | *     | 0      |   |
|             | SALDO        | NO       | 67025 - GIULIANOVA (TE)                                                                                                    | 3926                                  | 3          | 0,00 |          | NO | SI | SI           | NO                       | P   | ×     | 0      | - |
| Ē           | SALDO        | NO       | 67044 - TORTORETO (TE)                                                                                                    | 3904                                  | 46         | 0,00 | 1        | NO | SI | SI           | NO                       | 21  | ×     | 0      | 1 |
| ipo         | De De        | ettaglio | A THE REPORT OF A DECEMBER OF A DECEMBER OF A |                                       |            |      |          |    |    |              |                          |     |       |        |   |
|             |              |          | Versamenti Ici 🔚 🌆                                                                                                    | 🤭 🔡<br>Comune                         |            |      |          |    |    | Ti           | ributo                   |     |       |        |   |
| icci        | onto         |          | Versamenti Ici 🔚 🚛                                                                                                    | >> 😒<br>Comune<br>(±058 -             | GIULIANOVA |      |          |    |    | Ti           | ributo<br>3902           |     |       |        |   |
| Acci<br>mpi | onto<br>orto |          | Versamenti Ici 🔚 🚛                                                                                                    | Tomune                                | GIULIANOVA |      |          |    |    | T)<br>S<br>N | ributo<br>3902<br>Iumero | Imm | obili | •      |   |
| Acci<br>mpi | onto<br>orto | 33       | Versamenti Ici 🔚 🚛                                                                                                    | Comune<br>E058 •<br>Detrazione<br>0,0 | GIULIANOVA |      |          |    |    | Ti<br>S<br>N | ributo<br>3902<br>Iumero | Imm | obili | ¢<br>1 |   |

#### Figura 27: Inserimento/modifica versamento

L'operazione di trasformazione in acconto è abilitata per i soli saldi in unica soluzione e per gli acconti trasformati. E' sufficiente cliccare sull'icona per trasformare il saldo in acconto: l'avvenuta trasformazione è visibile sia consultando l'elenco (il precedente saldo è diventato un acconto e l'indicatore "Trasf in acconto" vale "SI"), sia aprendo il dettaglio (il check, in sola lettura, "Trasformato in acconto" è selezionato).

| Fipo<br>'+' | Trasf. Ir<br>Acconto       | 1 Comune<br>)                                                                                                    | Tri<br>                                         | uto In<br>;-    | nporto Detrazio    | one  | Numero<br>Immobili | Imm Variati | Versato | Calcolo<br>Presente             | F24                  |      |       |   |
|-------------|----------------------------|----------------------------------------------------------------------------------------------------|-------------------------------------------------|-----------------|--------------------|------|--------------------|-------------|---------|---------------------------------|----------------------|------|-------|---|
| ACCONTO     | (SI)                       | 35033 - REGGIO NELL'EMILIA (RE                                                                                                    | 39                                              | 1               | 0                  | 0,00 | 1                  | NO          | NO      | SI                              | SI                   | 21   | ×     | 0 |
| SALDO       | NO                         | 35033 - REGGIO NELL'EMILIA (RE                                                                                                    | :) 39                                           | 4               | 130                | 0,00 | 2                  | NO          | SI      | SI                              | SI                   | 21   | *     | 0 |
|             |                            |                                                                                                    |                                                 |                 |                    |      |                    |             |         |                                 |                      |      |       |   |
|             |                            | A Contraction of the second second se |                                                 |                 |                    |      |                    |             |         |                                 |                      |      |       |   |
|             |                            |                                                                                                    |                                                 |                 |                    |      |                    |             |         |                                 |                      |      |       |   |
| D           | India<br>unica<br>ettaglia | vatore di trasforma<br>a soluzione in acco<br>VersamentiIci 🥎 🔕                                                                                                    | zione da<br>nto                                 | saldo in        | n                  |      |                    |             |         | °rospetto<br>Calcolo            | đ                    |      |       |   |
|             | India<br>unica<br>ettaglic | versamenti Ici                                                                                                    | zione da<br>nto<br>Comune                       | saldo in        | n                  |      |                    |             |         | Prospetto<br>Calcolo<br>Ti      | ributo               |      |       |   |
| nto         | Indic<br>unica<br>ettaglic | vatore di trasforma<br>a soluzione in acco<br>Versamenti Ici 🥎<br>Trasformato in acconto                                                                                                    | zione da<br>nto<br>Comune<br>H223               | saldo in<br>REC | n<br>GGIO NELL'EMI | ILIA |                    |             |         | Prospetto<br>Calcolo<br>T       | di<br>ributo<br>3901 |      |       |   |
| nto<br>rto  | India<br>unica<br>ettaglio | versamenti Ici                                                                                                    | zione da<br>nto<br>Comune<br>H223<br>Detrazione | saldo in        | n<br>GGIO NELL'EMI | ILIA |                    |             |         | Prospetto<br>Calcolo<br>Ti<br>3 | ributo               | Immo | bbili |   |

#### Figura 28: Trasformazione saldi in unica soluzione

La ripetizione dell'operazione (eseguibile ricliccando la stessa icona) annulla di fatto la trasformazione, riportando il versamento ad un saldo in unica soluzione.

# STAMPA VERSAMENTI ICI (STAM)

La funzionalità è richiamata dal prospetto di calcolo, tramite l'icona [1], oppure direttamente dal quadro dei quadri (voce STAM).

Nella pagina viene visualizzato in formato pdf il riepilogo dei versamenti calcolati per il contribuente, relativamente all'anno di dichiarazione

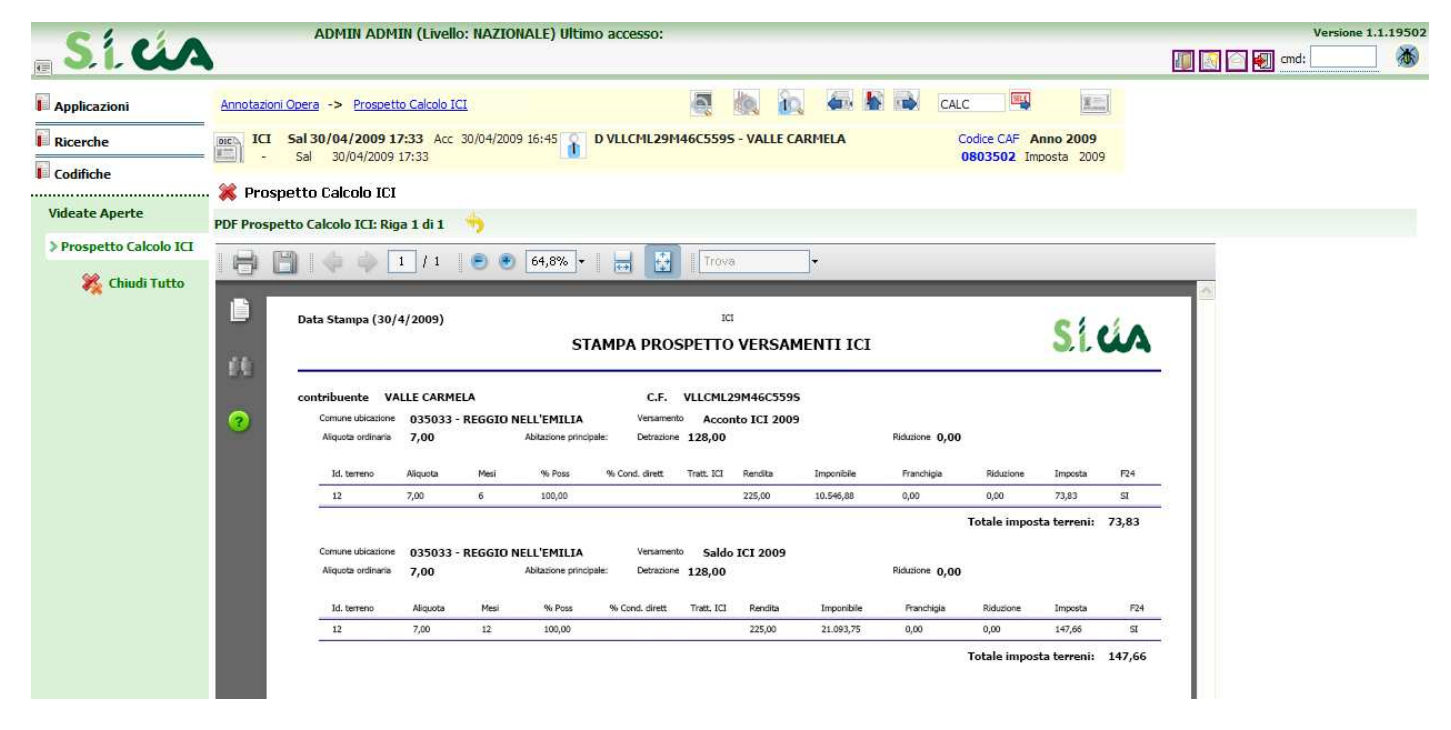

#### Figura 29: Stampa prospetto versamenti ICI

Le pagine del documento pdf presenta la lista dei versamenti presenti ordinati in ordine crescente per:

- 1. codice ISTAT del comune
- 2. tipologia (acconto, saldo)
- 3. tipo immobile (fabbricati, terreni)
- 4. identificativo immobile

Sono presenti i totali fabbricati e terreni per ogni comune e tipologia di versamento al termine di ogni elenco.

# STAMPA BOLLETTINI ICI (STAB)

Gli utenti, che hanno deciso di gestire il pagamento dell'ICI tramite bollettino, possono effettuare la stampa tramite la funzionalità STAB.

All'utente viene proposta la pagina per l'inserimento delle opzioni per la stampa del bollettino.

| 渊 Stampa bollettini I | ICI - STAB                                   |                                     |  |
|-----------------------|----------------------------------------------|-------------------------------------|--|
| Parametri Stampa      | a Bollettini ICI 🛛 💧                         | <b>5</b>                            |  |
|                       | <ul> <li>Tipo Versamento</li> <li></li></ul> | Ravvedimento<br>Giorni Ritardo<br>0 |  |
|                       |                                              | Prospetto Immobili  Comune          |  |

#### Figura 30: Filtri per la stampa dei bollettini

In particolare:

- scelta del tipo bollettino di versamento da stampare: solo bollettino di acconto, solo bollettino di saldo, entrambi
- inclusione del riepilogo del prospetto immobili, tramite check di selezione
- scelta del comune (solo per stampe non massive): aprendo la lookup vengono presentati i soli comuni di ubicazione degli immobili che rilevano ai fini ICI; l'utente può indicarne uno, oppure non indicarne nessuno; in quest'ultimo caso verranno stampati i bollettini relativamente a tutti i comuni di ubicazione degli immobili del contribuente.

Per attivare la stampa, una volta indicati i parametri di richiesta, è sufficiente cliccare sull'icona di stampa.

La stampa si appoggia sul motore esterno di stampa CVM.

Per poter quindi ottenere il bollettino è necessaria l'installazione del modulo CVM (il modulo CVM è sempre disponibile direttamente on-line, nella sezione manuali).

Il risultato è un report in background, che riporta il messaggio di stampa effettuata, e la procedura di gestione delle stampe in primo piano.

Al "Conferma" (tasto F6) è possibile scegliere la modalità di stampa (diretta\ a video\ differita)

| ICI Sal 02/11/2010 16:13 Acc 02<br>- Sal 02/11/2010 16:13 | Procedura Gestione Stampe                                                                                          |                  |
|-----------------------------------------------------------|----------------------------------------------------------------------------------------------------|------------------|
| isultati Elaborazione - RISE                              | DRBIOL - BOLLETTINI ICI CON PROSPETTO LASER -                                                                      | Agrinform S.p.a. |
| laborazione: Riga 1 di 1 🛛 👈 🕵                            |                                                                                                    |                  |
| Tutti gli elementi estratti sono stati elabo              |                                                                                                    |                  |
|                                                           | Scelta stampa diretta/differita<br>Tipo stampa:<br>C 1 - Diretta<br>C 2 · Video<br>C 0 - Differita<br>Elaborazione |                  |
| Stanipa Boliettini ICI                                    | OK F1=USCITA F6=CONFERMA                                                                                           |                  |
|                                                           |                                                                                                    |                  |

Figura 31: Generazione della stampa bolettino tramite CVM

La stampa del bollettino marca la data di stampa (acconto e/o saldo) presente nel frontespizio dell'ICI.

| Data nasci                                               | ita 1                                       | 12/04/195                                        | 3 Comune | nascita BELGI               | 0       |           |    | Prov   | rincia | FF            | Sesso   | F      | Stat      | o Civile | CC   |           | A      |        |        | 8   |
|----------------------------------------------------------|---------------------------------------------|--------------------------------------------------|----------|-----------------------------|---------|-----------|----|--------|--------|---------------|---------|--------|-----------|----------|------|-----------|--------|--------|--------|-----|
| Comune                                                   | TORT                                        | TORETO                                           |          |                             |         | Provincia | TE | CAP    | 6402   | 3             | Piano   | -      | 1.000.000 | S        | ala: | 1001110   |        | Interr | ю 👘    |     |
| Indirizzo                                                | VIA                                         |                                                  | GUTTUSO  |                             |         |           |    | Numero | civico | SN            |         | Fra    | zione     |          |      |           |        |        |        |     |
| Telefono                                                 | 0858                                        | 8061178                                          | I        | idirizzo e-mail             |         |           |    |        |        |               |         |        |           |          |      |           |        |        |        |     |
| Dati calco<br>O Detraz<br>O Detraz<br>Nessur             | olo IC<br>zione al<br>zione al<br>na sceli  | E <b>I</b><br>alternativa<br>alternativa<br>elta | A.<br>B  | Dichiara                    | in data |           |    | Boll   | ettini | ICI           | o il O2 | /11/2  | 010       |          |      | Saldo sta | ampato | il 02  | /11/20 | 110 |
| Dati calco<br>O Detraz<br>O Detraz<br>Nessur             | olo IC:<br>zione al<br>zione al<br>na sceli | E <b>I</b><br>alternativa<br>alternativa<br>elta | B        | <b>Dichiara</b><br>Stampata | in data |           |    | Acco   | ettini | ICI           | o il O2 | 2/11/2 | 010       |          |      | Saldo sta | ampato | il 02  | /11/20 | 010 |
| Dati calco<br>O Detraz<br>O Detraz<br>Note               | olo IC:<br>zione al<br>zione al<br>na sceli | E <b>I</b><br>alternativa<br>alternativa         | A<br>B   | <b>Dichiara</b><br>Stampata | in data |           |    | Acco   | ettini | ICI<br>ampato | ) il 02 | /11/:  | 010       |          | ) <  | Saldo sta | ampato | il 02  | /11/20 | 110 |
| Dati calco<br>O Detraz<br>O Detraz<br>Nessur             | olo IC<br>zione al<br>zione al<br>na scel   | E <b>I</b><br>alternativa<br>alta                | B        | Dichiara<br>Stampata        | in data |           |    | Acco   | ettini | ICI           | ) I 02  | /11/:  | 010       |          |      | Saldo sta | ampato | il 02  | /11/20 | 110 |
| Dati calco<br>O Detraz<br>O Detraz<br>Note<br>Altri dati | olo IC:<br>zione al<br>na scel <sup>i</sup> | E <b>I</b><br>alternativa<br>alta                | B        | Dichiara<br>Stampata        | in data |           |    | Acco   | ettini | ICI<br>ampato | ə il 02 | //11/: | 010       |          |      | Saldo sta | ampato | il 02  | /11/20 | 110 |

Figura 32: Aggiornamento date di stampa nel frontespizio

# I MODELLI F24 GENERATI DAL CALCOLO ICI

Il calcolo ICI, sia del saldo che dell'acconto, se un imposta è dovuta, generano automaticamente i tributi da versare con il modello F24. Si noti che per l'anno 2009 in alcuni comuni è ancora possibile utilizzare il bollettino di versamento invece del modello F24. In ogni caso i tributi F24 vengono generati, ma se il codice CAF della dichiarazione ICI (inserito nel frontespizio) prevede l'utilizzo del bollettino, questi verranno automaticamente marcati come esclusi e non influiranno sulle elaborazioni successive dei modelli F24.

La avvenuta generazione dei tributi può essere verificata constatando la comparsa della relativa data di scadenza dle versamento nell'elenco dei modelli F24 presente nel *quadro dei quadri* della dichiarazione ICI (Figura 33).

| -     | A C. | cc 28/04/2009<br>Sal | 11:24 ACC 28/0  | 4/2009 11: | 24 <b>D</b> | LKNFNL73A   | 47H   | ZZ3L - LAI | KINI FIUNA | NILULETTA     | 010070      | AF Anno 2009<br>10 Imposta 2009 |
|-------|------|----------------------|-----------------|------------|-------------|-------------|-------|------------|------------|---------------|-------------|---------------------------------|
| India | e f  | funzioni ICI -       | INDI            |            |             |             |       |            |            |               |             |                                 |
| F24   | UPF  |                      |                 |            |             |             |       |            |            |               |             |                                 |
|       |      | -                    |                 |            |             |             | i .   |            | - 1 1      |               |             |                                 |
| FRS   |      | Frontespizio         |                 |            |             | 51          |       | CALA       | Calcolo    | acconto       |             |                                 |
| TERR  |      | Terreni              |                 |            |             | NO          |       | CALC       | Calcolo    | saldo         |             |                                 |
| FABB  |      | Fabbricati           |                 |            |             | SI (1)      |       | VICI       | Versam     | enti          |             |                                 |
| DIAG  |      | Diagnostico          |                 |            |             |             | ₽     | STAM       | Stampa     | versamenti    |             |                                 |
| Tipo  |      |                      | _ Stato Attuale |            | Data        |             |       | Tipo       |            | Stato Attuale |             | Data                            |
| GESTI | ONE  | E ICI                | CALCOLATO A     | CCONTO     | 28/04/20    | 09 11:24    |       | F24 16/06  | /2009      | DA ELABORAR   | E           |                                 |
|       |      |                      |                 |            | -1          |             |       | F24 16/01  | /2009      | DA ELABORAR   | E           |                                 |
| Anno  | n c  | N Attività Chiusura  | a Periodo       | Cod        | dice CAF    | Depositario | i.    |            |            |               | Ces<br>Inco | sazione<br>orporazione          |
| 2009  |      | 1 FEBBRA             | 10              | 010        | 00700       | COMMERCI    | IALIS | TA ALGEBR/ | A MIRCO    |               |             |                                 |
|       |      |                      |                 |            |             |             |       |            |            |               |             |                                 |

Figura 33 - Quadro dei quadri dichiarazione ICI

Nell'esempio mostrato in Figura 33 a seguito del calcolo dell'acconto ICI è comparsa la data scadenza del 16/06/2009. L'altra scadenza, quella del 16/01/2009 è relativa al credito annuale derivante dalla dichiarazione IVA, perché il soggetto anagrafico in questione è titolare di una ditta individuale di cui teniamo la contabilità IVA. Questo per rimarcare che il modulo di gestione del modello F24 è comune a tutto il sistema informativo ed in esso vengono convogliati in modo automatico tutti i versamenti che interessano F24 di cui il sistema informativo è a conoscenza. Di questo fattore è bene tenere conto quando si opera su soggetti per i quali, attraverso il sistema informativo CIA, si gestiscono altri tipi di pratiche che possono originare versamenti per il modello F24.

Dal momento successivo al calcolo dell'acconto o del saldo ICI la gestione del versamento (se va fatta con il modello F24) viene demandata alla parte del sistema informativo che riguarda espressamente il modello F24.

Tutte le operazioni di modifica o cancellazione del frontespizio ICI che determinano una variazione al risultato del calcolo (in pratica, nel caso di ICI solo la cancellazione del frontespizio) aggiornano automaticamente i tributi per il modello F24, in quanto il versamento ICI è da intendersi come un tutt'uno con il tributo F24 da esso generato.

Per accedere ad un modello F24 è sufficiente cliccare sulla corrispondente riga nella tabella riepilogativa dei modelli F24 presente in tutti i *Quadro dei quadri* delle varie parti che compongono il sistema informativo CIA.

# I TRIBUTI F24

Il modello F24 è una dichiarazione e non solo un modello compilativo. I tributi da versare non possono essere esposti senza essere prima elaborati, perché nel modello F24 si deve tenere conto di eventuali crediti derivanti da precedenti modelli, di eventuali rateazioni dei pagamenti ed infine di vincoli strutturali che determinano l'impossibilità di esporre su un unico modello tutti i tributi dovuti. Non sono certamente questi i casi "tipici" del versamento ICI di un soggetto che si rivolge al CAF per un 730 con dichiarazione ICI, ma il modulo di gestione del modello F24 deve tenere conto di una ben più ampia casistica, e cioè ad esempio di quelle situazioni in cui la dichiarazione ICI è del titolare di una ditta individuale di cui si tiene la contabilità IVA, o le PAGHE. In ogni caso il nostro punto di vista sul modello F24 si basa sempre sui tributi che devono essere versati in una certa data, a prescindere dal come saranno esposti nella delega (o dalle deleghe) con cui verranno versati.

La maschera principale e fondamentale di F24 è quindi la *Gestione tributi (TRIB)* in cui vengono elencati, per data di scadenza, i tributi da versare che determineranno quindi la delega (le deleghe) in scadenza in quella data.

Accedendo ad una data scadenza dal *Quadro dei quadri* di ICI (o di qualsiasi altra applicazione) si pare automaticamente la lista dei tributi della scadenza (Figura 34).

| en | <u>co F24</u> | É.       |                     |                     |                | 0               |           |               |                          | Sec. 1                         | 1                       | <u></u>           |   |
|----|---------------|----------|---------------------|---------------------|----------------|-----------------|-----------|---------------|--------------------------|--------------------------------|-------------------------|-------------------|---|
| ì  | F24           | Inv      |                     | Sta<br>Pag          | D CRNF         | NC73A47H223C    | - CARINI  | FIONA NICOLE  | <b>FTA</b> Codia         | te C <mark>AF Da</mark><br>16/ | <b>ta sca</b><br>06/200 | i <b>d.</b><br>19 |   |
|    | Gest          | ione tr  | ibuti F24 - TRIB    |                     |                |                 |           |               |                          |                                |                         |                   |   |
|    | Ele           | nco Tril | buti F24: Riga 1 di | 1 🗉 🖾 🌾             | × × !!         | 🌯 👩 能           | 50        |               |                          |                                |                         |                   |   |
|    | N F 24        | Codice   | Periodo Riferimento | Ente Di Riferimento | Importo Debito | Importo Credito | Interessi | N. Rate Stato | Procedura<br>Provenienza | Escluso                        |                         |                   |   |
|    | 1             | 3904     | 2009                | H223                | 55,00          | 0,00            | 0         | D             | GESTIONE ICI             | NO                             | 민 :                     | < 6               | ) |
|    |               |          |                     | -                   | -              | -               | den fan   |               |                          |                                |                         |                   |   |
|    |               |          |                     |                     | -              | -               |           |               |                          |                                |                         |                   |   |
|    |               |          |                     |                     |                |                 |           |               |                          |                                |                         |                   |   |
|    |               |          |                     |                     |                | -               |           |               |                          |                                |                         |                   |   |
|    |               |          |                     |                     |                |                 | 5         |               |                          |                                |                         |                   |   |
|    |               |          |                     |                     | -              | -               |           |               |                          |                                |                         |                   |   |
|    |               |          |                     |                     |                |                 |           |               |                          |                                |                         |                   |   |
|    |               |          |                     |                     |                |                 |           |               |                          |                                |                         |                   |   |
|    |               |          |                     |                     |                |                 |           |               |                          |                                |                         |                   |   |

Figura 34 - Elenco tributi

Nell'esempio della Figura 34 è riportato un unico tributo in scadenza il 16/06/2009 generato dal modulo di GESTIONE ICI a fronte del calcolo del saldo ICI.

Da questa videata è possibile intervenire direttamente sui tributi per modificarne i dati, inserire nuovi tributi o cancellarne di quelli esistenti per una determinata data scadenza. Per quanto concerne in particolare i tributi originati dal calcolo ICI si suggerisce di non modificare in F24 il tributo, risultato del calcolo ICI, ma di intervenire direttamente sui dati che hanno determinato il calcolo, al fine di avere in archivio sempre la situazione corretta. La modifica del calcolo ICI si ripercuote automaticamente sui tributi F24.

Da questa videata, attraverso i pulsanti posti al disopra dell'elenco dei tributi, è inoltre possibile effettuare tutte le principali operazioni che intervengono sul ciclo di vita del modello F24: Elaborazione, Stampa, Invio telematico (se necessario), Conferma del pagamento (si vedano i successivi paragrafi).

Si noti che nel *cruscotto* (parta alta della maschera) compaiono al centro i dati del soggetto (contribuente) e sulla destra la data scadenza dei tributi (ossia del modello F24).

### **ELABORAZIONE F24**

Dopo aver effettuato il calcolo dell'ICI, se sono stati generati dei versamenti da effettuare col modello F24, per ottenere il modello F24 si deve quindi accedere alla data di scadenza che sarà comparsa nel *Quadro dei quadri* di ICI

(Figura 33) e, dalla maschera con l'elenco dei tributi (Figura 34) richiedere il calcolo con il pulsante posto al di sopra dell'elenco dei tributi. Per effettuare I calcolo il sistema richiede l'immissione del codice CAF, che può essere selezionato dall'elenco dei codici di competenza dell'operatore. Confermando il codice immesso il sistema elabora la delega e fornisce una stampa riepilogativa del calcolo effettuato. La stampa fornita contiene l'elenco dei tributi che compongono la delega ed informazioni riguardo ad eventuali crediti residui, rate predisposte per successive scadenze od altro ancora. Nell'esempio la scadenza elaborata contiene unicamente il tributo a debito dell'ICI e quindi la stampa di Figura 35 presenta solamente l'elenco dei tributi della delega, così come verranno esposti in stampa.

| Annotazioi   | ni Opera                                                                          |                                                           |                                                             |                        |                 |                       |                          |     |
|--------------|-----------------------------------------------------------------------------------|-----------------------------------------------------------|-------------------------------------------------------------|------------------------|-----------------|-----------------------|--------------------------|-----|
| F24          | Ela 05/05/2009 08:45 St.<br>Inv Pa                                                | a 👔                                                       | D CRNFNC73A47H223C - C                                      | ARINI FION             | A NICOLETTA     | Codice CAF<br>0100700 | Data scad.<br>16/06/2009 |     |
| Risu         | Itati Elaborazione F24 - I                                                        | RISE                                                      |                                                             |                        |                 |                       |                          |     |
| ito Elabo    | orazione: Riga 1 di 1 🛛 🥎                                                         |                                                           |                                                             |                        |                 |                       |                          |     |
| utti gli ele | ementi estratti sono stati elabora                                                | ti                                                        |                                                             |                        |                 |                       |                          |     |
| 8            | 🙁 🍋 🤮 🚝                                                                           | ]▶ Seleziona 📷                                            | 🔍 + 🚺 💽 🔟                                                   | 16% - (                | Ð 📑 - [ 🕾       | n• 🗈                  | 🛛 🥖 Firma 🔹 🛛 🍸          | 199 |
|              | Data Stampa (5/5/2009)                                                            | Stam                                                      | <sub>F24</sub><br>pa movimenti e                            | labora                 | ıti             | S                     | í úa                     |     |
|              |                                                                                   |                                                           |                                                             |                        |                 |                       |                          | -   |
|              | Contribuente CARINI FIO<br>Movimenti elaborati per                                | NA NICOLETTA<br>• la delega nº 1                          | in scadenza il 16/06/2009                                   |                        |                 |                       |                          |     |
|              | Contribuente CARINI FIO<br>Movimenti elaborati per<br>Ente di Riferimento         | NA NICOLETTA<br>· la delega nº 1<br>Codice Tributo        | in scadenza il 16/06/2009<br>Periodo di Riferimento         | Debito                 | Credito         |                       |                          |     |
|              | Contribuente CARINI FIO<br>Movimenti elaborati per<br>Ente di Riferimento<br>H223 | NA NICOLETTA<br>I a delega nº 1<br>Codice Tributo<br>3904 | in scadenza il 16/06/2009<br>Periodo di Riferimento<br>2009 | <b>Debito</b><br>55,00 | Credito<br>0,00 |                       |                          |     |

#### Figura 35 - Report elaborazione

Si noti che nel *cruscotto*, oltre ai dati già visti in precedenza, ora compaiono sulla sinistra la data di elaborazione e sulla destra il codice CAF del modello F24.

Il report mostrato può essere salvato (in formato PDF) o stampato, mediante gli appositi pulsanti che compaiono

immediatamente sopra la stampa stessa 💻

Mediante il pulsante indietro <sup>7</sup> si chiude il report e si accede al *Quadro dei quadri* di F24, da dove si possono effettuare tutte le operazioni sul modello F24.

# QUADRO DEI QUADRI F24

Il *Quadro dei quadri* di F24 è la pagina principale del modulo di gestione F24 e racchiude tutti i comandi che possono agire sul modello F24. Come mostrato in Figura 36, oltre all'elenco dei comandi, nella pagina sono presenti l'elenco dei modelli F24 del soggetto, l'elenco delle dichiarazioni fiscali del soggetto e l'eventuale elenco delle contabilità IVA del soggetto (se si tratta di una ditta) o della ditta individuale di cui il soggetto è titolare (se si tratta di un individuo che ricopre la carica di titolare di una ditta individuale).

| Anr      | notazioni    | <u>Opera</u>               |                                                    |        |            |             |       |                                           | iQ.                  |                                                                               |                          |                                            |
|----------|--------------|----------------------------|----------------------------------------------------|--------|------------|-------------|-------|-------------------------------------------|----------------------|-------------------------------------------------------------------------------|--------------------------|--------------------------------------------|
| DIC      | F24<br>-     | Ela 05/05/2<br>Inv         | 009 08:45 Sta<br>Pag                               |        | DC         | RNFNC73A    | 47H   | 223C - CAR)                               | INI FIO              | NA NICOLETTA                                                                  | Codice CAF<br>0100700    | Data scad.<br>16/06/2009                   |
| <b>*</b> | Indice       | e funzioni F               | 24 - INDI                                          |        |            |             |       |                                           |                      |                                                                               |                          |                                            |
| •        | TRIB         | Gestione tri               | buti F24                                           |        |            | SI (1)      |       | ANNE                                      | Annu                 | ullamento delega F24                                                          |                          |                                            |
|          |              | Ravvedimer<br>Elaborazion  | nto operoso F24<br>e delega F24<br>ibuti olaborati |        |            |             |       | TELE<br>CBIF                              | Invio<br>Invio       | i telematico Entratel del<br>i telematico CBI delega<br>erma pagamento delega | lega F24<br>F24<br>> 524 |                                            |
|          | IMPF<br>STAM | Tabulato im<br>Stampa dele | porti deleghe<br>ega F24                           |        |            |             |       | CREF<br>STOC                              | Stam<br>Storr        | enna paganienco deleg<br>ipa crediti residui<br>no Crediti Residui            | a124                     |                                            |
|          | Tipo         |                            | Stato Attuale                                      |        | Data       |             |       | Tipo                                      |                      | Stato Attuale                                                                 | t                        | Data                                       |
| ⊳        | GESTIO       | NE ICI                     | CALCOLATO A                                        | CCONTO | 28/04/2009 | 9 11:24     |       | F24 16/06/2<br>F24 16/02/2<br>F24 16/01/2 | :009<br>:009<br>:009 | ELABORATO<br>ELABORATO<br>DA ELABORAF                                         | (<br>(<br>RE             | 05/05/2009 08:05:32<br>05/05/2009 08:05:36 |
| •        | Anno         | N Attività Chi             | usura Periodo                                      | Cod    | dice CAF   | Depositario | )     |                                           |                      |                                                                               | Cessa:<br>Incorp         | zione<br>orazione                          |
|          | 2009         | 1                          |                                                    | 010    | 00700      | COMMERC     | IALIS | TA ALGEBRA                                | MIRCO                |                                                                               |                          |                                            |

#### Figura 36 - Quadro dei quadri

Nell'esempio, dal *Quadro dei quadri* si può quindi "navigare" verso la dichiarazione ICI che ha originato il modello F24 semplicemente cliccando sulla riga GESTIONE ICI contenuta nel riepilogo delle dichiarazioni fiscali. Analogamente si potrebbe navigare verso la contabilità IVA cliccando sulla riga del riepilogo delle contabilità (anni di esercizio), o spostarsi su una differente scadenza F24 cliccando su una delle date contenute nel riepilogo dei modelli F24.

Per rivedere l'elenco dei tributi che hanno originato il modello (Figura 34) cliccare sul comando **TRIB**. SI noti che, alla destra del comando viene indicato quanti tributi sono presenti nella scadenza.

Tutti i comandi possono essere richiesti cliccando sulla corrispondente riga dell'elenco comandi, o digitando il relativo codice di quattro lettere nella casella di comando posta nella parte destra della *Barra di navigazione* (la parte alta del cruscotto). I comandi salienti vengono trattati nei successivi paragrafi.

# **STAMPA F24**

Per ottenere la stampa del modello F24 si deve essere posizionati alternativamente sul *Quadro dei quadri* di F24 (Figura 36) ed utilizzare il comando *Stampa delega F24* o sull'elenco dei tributi (Figura 34) ed utilizzare il pulsante

i, o ancora sulla pagina del risultato dell'elaborazione utilizzando il codice di comando **STAM**. In ogni caso è necessario avere precedentemente elaborato la delega.

Per poter effettuare la stampa del modello F24 è necessario che siano stati compilati correttamente alcuni dati del soggetto. In particolare, se si tratta di un individuo è necessario che siano presenti i dati della residenza, mentre se si tratta di una ditta è necessario che siano state gestite correttamente la cariche ed i luoghi.

La stampa si appoggia sul motore esterno di stampa CVM. Per poter quindi ottenere il file PDF della stampa (così come i files per l'eventuale invio telematico) si deve provvedere all'installazione del modulo CVM. Il modulo CVM è sempre disponibile direttamente on-line, nella sezione manuali.

La stampa richiede l'immissione di due parametri: l'intestatario della delega (ossia la banca cui verrà intestata nella parte in alto a destra del modello F24) ed il numero (la natura) delle copie da stampare.

#### L'intestatario

E' possibile selezionare tra la banca del soggetto che effettua il versamento, quella dell'intermediario o anche nessun intestatario. In genere le deleghe vengono intestate alla banca del soggetto, o lasciate "in bianco" (ossia senza intestatario) per chi non effettua la trasmissione telematica, ma ci sono alcune realtà in cui le deleghe si intestano con la banca della sede CIA (o società di servizi) che anticipa i pagamenti direttamente dal suo conto corrente.

#### Banca del soggetto

Se si vuole utilizzare come intestatario la banca del soggetto, selezionare l'opzione *Banca del soggetto*. In tale caso nei dati anagrafici del soggetto deve essere stato inserito correttamente l'IBAN per il versamento (estremi bancari dell'anagrafica), oppure sul soggetto deve essere stato indicato che non intende effettuare l'invio telematico, tramite l'immissione del valore N - Nessuno nel campo *Tipo invio telematico* della scheda *Ulteriori informazioni* dell'anagrafica del soggetto anagrafico.

#### Banca dell'intermediario

Se si vuole utilizzare come intestatario la banca dell'intermediario, selezionare l'opzione *Banca dell'intermediario*. In tale caso nei dati dell'intermediario deve essere stato inserito correttamente l'IBAN per il versamento (gestione intermediari). In questo caso è necessario selezionare l'intermediario del quale si intende utilizzare la banca.

#### Delega in bianco

Se si vuole ottenere la delega in bianco, ossia senza i dati dell'intestatario (riquadro in alto a destra della delega F24). In tale caso la delega viene stampata senza i dati dell'intestatario, qualsiasi siano le impostazioni del contribuente e dell'intermediario selezionato. Non sarà possibile effettuare l'invio telematico delle deleghe stampate con questa opzione.

#### Le copie da stampare

E' possibile (e necessario) selezionare quali copie del modello F24 si desidera stampare. Il sistema offre la possibilità di scegliere fra quattro differenti copie:

- Copia intestatario;
- 2º copia intestatario;
- Copia soggetto (contribuente);
  - Copia ufficio (sede CIA o società di servizi).

Ognuna delle quali riporta, sul fondo della pagina, la dicitura che specifica a quale soggetto è destinata.

La conferma dei parametri di stampa produce due risultati. Il primo è il file da aprire per ottenere la stampa (in formato PDF) del modello F24, ed il secondo è una stampa riepilogativa delle operazioni svolte.

Il file da aprire si presenta con una modalità che dipende dal tipo di browser (programma per accedere ad Internet) che si utilizza ed è un richiesta di *download* (scarico da Internet al PC locale), simile a quella mostra in Figura 37 (Explorer 6). Per ottenere la stampa si deve scegliere l'opzione **Apri**. Si noti che non è necessario salvare questo file, in quanto si tratta di un file di trasporto dati e non del vero e proprio modello F24. Il modello viene generato dalla CVM aprendo tale file. Quello che può essere utile salvare è invece il risultato della CVM, ossia il file PDF prodotto dalla CVM è contenente le deleghe F24 dopo aver cliccato sul pulsante **Apri**.

| Downl                                                                                                    | oad file                    |                                                              |                              | ×        |  |  |  |
|----------------------------------------------------------------------------------------------------|-----------------------------|--------------------------------------------------------------|------------------------------|----------|--|--|--|
| Salvar                                                                                                    | e o aprire il f             | ile?                                                         |                              |          |  |  |  |
| 7)                                                                                                    | Nome: d<br>Tipo: 1<br>Da: t | dF2408_S_01007_2<br>Tipo file sconosciuto<br>:est.areait.net | 200905051110_<br>o, 405 byte | _100.stz |  |  |  |
|                                                                                                    |                             | Apri                                                         | <u>S</u> alva                | Annulla  |  |  |  |
| Auvisa sempre prima di aprire questo tipo di file                                                                                                    |                             |                                                              |                              |          |  |  |  |
| I file scaricati da Internet possono essere utili, ma alcuni file possono<br>danneggiare il computer. Se l'origine non è considerata attendibile,<br>non aprire o salvare il file. <u>Quali rischi si corrono</u> |                             |                                                              |                              |          |  |  |  |

Figura 37 - Stampa del modello F24

Dopo aver cliccato sul pulsante **Apri** la CVM si occupa di generare il modello F24 in formato PDF ed aprirlo direttamente con Acrobat (o altro lettore predefinito del formato PDF in base alle impostazioni del PC), come mostrato in Figura 38.

Il file PDF ottenuto contiene già tutte le copie del modello che si è scelto di stampare. Il file PDF può essere stampato o salvato mediante i normali comandi di Acrobat.

Il sistema provvede a crearne sul disco del PC una copia denominata in maniera univoca mediante la struttura F24\_<CodiceFiscaleContribuente>\_<DataScadenzaF24>\_<ProgressivoF24NellaScadenza>.PDF. Le copie salvate si trovano nella cartella C:\Programmi\Stampa770\.

| 🛃 Ada            | bbe Acrobat Standard - [F24_CRNFNC73A47H223C_20090616_000001.PDF]      X         Modifica Vista Documento Commenti Strumenti Avanzate Fingstra 2      X                                                                                                    |
|------------------|----------------------------------------------------------------------------------------------------|
| 1 (              | 🚵 📳 🚔 🚝 • 🔗 • 🤮 🎁 📆 Crea PDF + 🚟 Commenti e marcatura • 🧬 Invia per revisione • 🔒 + 🥖 •                                                                                                    |
| Sm -             | ▶ Seleziona 📷 🔍 + 🚺 ++ 🕞 88% + 🛞 🕒 + + 🏹/₩ 🕜 ? +                                                                                                    |
|                  |                                                                                                    |
| iq               | Mod. F24                                                                                                    |
| egnal            | Antrate del delecarrevocamie & banca test                                                                                                    |
| e s              | MODELLO DI PAGAMENTO ACENZIA test PROV. RE<br>UNIFICATO Scad. 16/06/2009 PER L'ACCREDITO ALLA TESORERIA COMPETENTE                                                                                                    |
| Ein              | CODICE FISCALE C   R   N   F   N   C   7   3   A   4   7   H   2   2   3   C Perur in can d some days                                                                                                    |
| w                | DATIANAGRAFICI CARINI FIONA NICOLETTA                                                                                                    |
| Pagin            | $\begin{bmatrix} 0 & 0 & 0 & 0 & 0 \\ 0 & 0 & 1 & 0 & 0 \end{bmatrix} \xrightarrow{\text{sets}} \begin{bmatrix} 0 & 0 & 0 & 0 \\ 0 & 0 & 1 & 0 & 0 \end{bmatrix} \xrightarrow{\text{sets}} \begin{bmatrix} 0 & 0 & 0 & 0 \\ 0 & 0 & 1 & 0 & 0 \end{bmatrix} \xrightarrow{\text{sets}} \begin{bmatrix} 0 & 0 & 0 & 0 \\ 0 & 0 & 1 & 0 & 0 \end{bmatrix} \xrightarrow{\text{sets}} \begin{bmatrix} 0 & 0 & 0 & 0 \\ 0 & 0 & 0 & 0 \end{bmatrix} \xrightarrow{\text{sets}} \begin{bmatrix} 0 & 0 & 0 & 0 \\ 0 & 0 & 0 & 0 \end{bmatrix}$                                                                                                    |
| (and             | DOMICILIO FISCALE REGGIO NELL'EMILIA R <sub>I</sub> E VIA ROMA 24                                                                                                    |
|                  | CODICE FISCALE del coobbligato, erede,<br>genitore, tutore o curztore fallimentare codo identificativo (codo identificativo )                                                                                                    |
|                  | SEZIONE EKAKIO<br>codice idbate prov/move nr diadamenio imperi a debito vesati importi a credito compresati                                                                                                    |
|                  | MPOSTE DRETTE - IVA                                                                                                    |
|                  | ALTRITRBUTIED INTERESSI                                                                                                    |
|                  | costice efficio costevanto ++- SALDO (A−B)                                                                                                    |
|                  | SEZIONE INPS                                                                                                    |
|                  | ordzen za sta o<br>codze zaslad matrick RVS/ocdu: RPS/ priodzi di futurera: importi a dokto versati importi a crolito compansat<br>sede centrbare Bale atorda da merkana e makana                                                                                                    |
|                  |                                                                                                    |
|                  |                                                                                                    |
|                  | TOTALE C , D , , , SEZIONE REGIONI                                                                                                    |
| 1115411          | colice and a colice titudo anacona ano di import a debito versui importi a crobio compensati<br>regione di distinando insee di distinando internati a coli compensati and a constructiva and a constructiva and a                                                                                                    |
| Ĩ                |                                                                                                    |
|                  | TOTALE E SALDO (E-F)                                                                                                    |
|                  | SEZIONE ICIED ALTRI TRIBUTI LOCALI                                                                                                    |
|                  | costice costante re- re- transition costice influence inspect a debite versal inspect a debite versal inspect a costice compensal.<br>H223 X 1 3904 2009 5500 ,                                                                                                    |
|                  |                                                                                                    |
|                  | 9<br>Tetration IO<br>■ Information IO<br>■ Informatio Information IO<br>■ Information IO<br>■ Information IO<br>■ |
|                  | SEZIONE ALTRI ENTI PREVIDENZIALI ED ASSICURATIVI                                                                                                    |
|                  |                                                                                                    |
|                  |                                                                                                    |
|                  | TOTALE I L , L ,                                                                                                    |
|                  | I I I I I I SALDO (M-N)                                                                                                    |
|                  | TOTALE M , N ,   ,                                                                                                    |
| gati             | EURO  -  5500                                                                                                    |
| Alle             | ESTREMI DEL VERSAMENTO (DA COMPILARE A CURA DI BANCAPOS TE/AGENTE DELLA RECOSSIONE)                                                                                                    |
| 7                | DATA         CONCE BANCAPOSTEIAGENTE DELLA RISCOSSIONE         Pagamento effettuato con assegno         bancado/postale           AZIRIDA         CARISDIGITELLO         n.ro         creater/agila postale                                                                                                    |
| ment             | grow move and tratto / emesso su cas                                                                                                    |
| Cort             |                                                                                                    |
| 10000            | COPIA PERIL SOCCETTO CHE EFFETTUA IL VERSAMENTO                                                                                                    |
|                  |                                                                                                    |
|                  |                                                                                                    |
| approved a state |                                                                                                    |

Figura 38 - PDF modello F24

Il secondo risultato, mostrato in Figura 39 consiste in una stampa riepilogativa contenente l'elenco dei modelli F24 stampati con i relativi importi dei versamenti. Nel caso semplice dell'esempio il report contiene un'unica riga, ma in un ottica di lavoro in cui la stampa può venire richiesta anche su una estrazione di più soggetti la stampa diventa un utile strumento di controllo.

Si noti che nella parte sinistra del cruscotto compare la data di stampa del modello F24

Con il pulsante di *Richiesta allegati* si può chiedere nuovamente il download del file che genera il modello F24 in formato PDF.

Il report mostrato può essere salvato (in formato PDF) o stampato, mediante gli appositi pulsanti che compaiono

immediatamente sopra la stampa stessa 💻

a 🔳 🗮

Mediante il pulsante indietro <sup>7</sup> si chiude il report e si accede al *Quadro dei quadri* di F24, da dove si possono effettuare tutte le operazioni sul modello F24.

| innotazioni Opera                                                                                                    |                                   | REF.                                        |
|----------------------------------------------------------------------------------------------------|-----------------------------------|---------------------------------------------|
| F24         Sta 05/05/2009 11:30         Sta 05/05/2009 11:30         D CRNFNC73           -         Inv         Pag | A47H223C - CARINI FIONA NICOLETTA | Codice CAF Data scad.<br>0100700 16/06/2009 |
| Risultati Elaborazione F24 - RISE                                                                                    |                                   |                                             |
| o Elaborazione: Riga 1 di 1 🛛 🤟 💹                                                                                    |                                   |                                             |
| ti gli elementi estratti sono stati elaborati                                                                        |                                   |                                             |
| 🖹 🚔 🚝 🍓 🏟 🔀 🙌 Ite Seleziona 📷 🔍 • 🚺                                                                                  | 💽 🕞 106% - 🛞 🕒 - 👹 🖉              | 🔿 🔹 📝 🖉 Firma 🔹 🚺 🏹 👬                       |
| Data Stampa (5/5/2009)                                                                                               | F24                               |                                             |
| Elenco mod                                                                                                    | lelli F24 stampati                |                                             |
| Contribuente                                                                                                    | Estremi delega                    | Saldo                                       |
| CARINI FIONA NICOLETTA - CRNFNC73A47H223C                                                                            | Delega n. 1 del 16/06/2009        | 55,00                                       |
| Totale modelli F24                                                                                                   | stampati 1                        | 55,00                                       |
| Figura 30                                                                                                    | ) - Report stampa F24             |                                             |

# **ANNULLAMENTO F24**

Una volta che si è elaborato e stampato (od anche inviato telematicamente) un modello F24 non è più possibile apportare modifiche ai tributi che lo compongono senza prima annullare l'elaborazione o la stampa (o l'invio).

L'annullamento della delega F24 elimina il frutto dell'elaborazione lasciando però inalterati i tributi che avevano originato l'elaborazione stessa. L'annullamento non elimina cioè i tributi, ma li riporta semplicemente nello stato "Da elaborare", stato in cui possono poi essere modificati o cancellati dall'operatore (o dalle procedure che li generano automaticamente.

La funzione di annullamento può essere richiesta dal *Quadro dei quadri* di F24 (Figura 36) con il comando *Annullamento delega F24* (**ANNF**), dal risultato di una elaborazione o stampa mediante il codice di comando **ANNF** o

ancora dall'elenco dei tributi (Figura 34) con il pulsante 堅.

L'annullamento non richiede parametri aggiuntivi.

Al termine dell'operazione il sistema presenta un report delle operazioni effettuate, mostrato in Figura 40. Nel caso dell'esempio il report contiene unicamente la riga della delega annullata, ma essendo il modello F24 stato concepito in un'ottica di lavoro "massivo", ossia su un elenco di soggetti o date scadenza, il report di fine operazione è pensato come strumento di controllo.

Il report mostrato può essere salvato (in formato PDF) o stampato, mediante gli appositi pulsanti che compaiono

immediatamente sopra la stampa stessa

Mediante il pulsante indietro <sup>7</sup> si chiude il report e si accede al *Quadro dei quadri* della sezione anagrafica di F24, da dove si possono effettuare le operazioni generali che riguardano la gestione dei modelli F24.

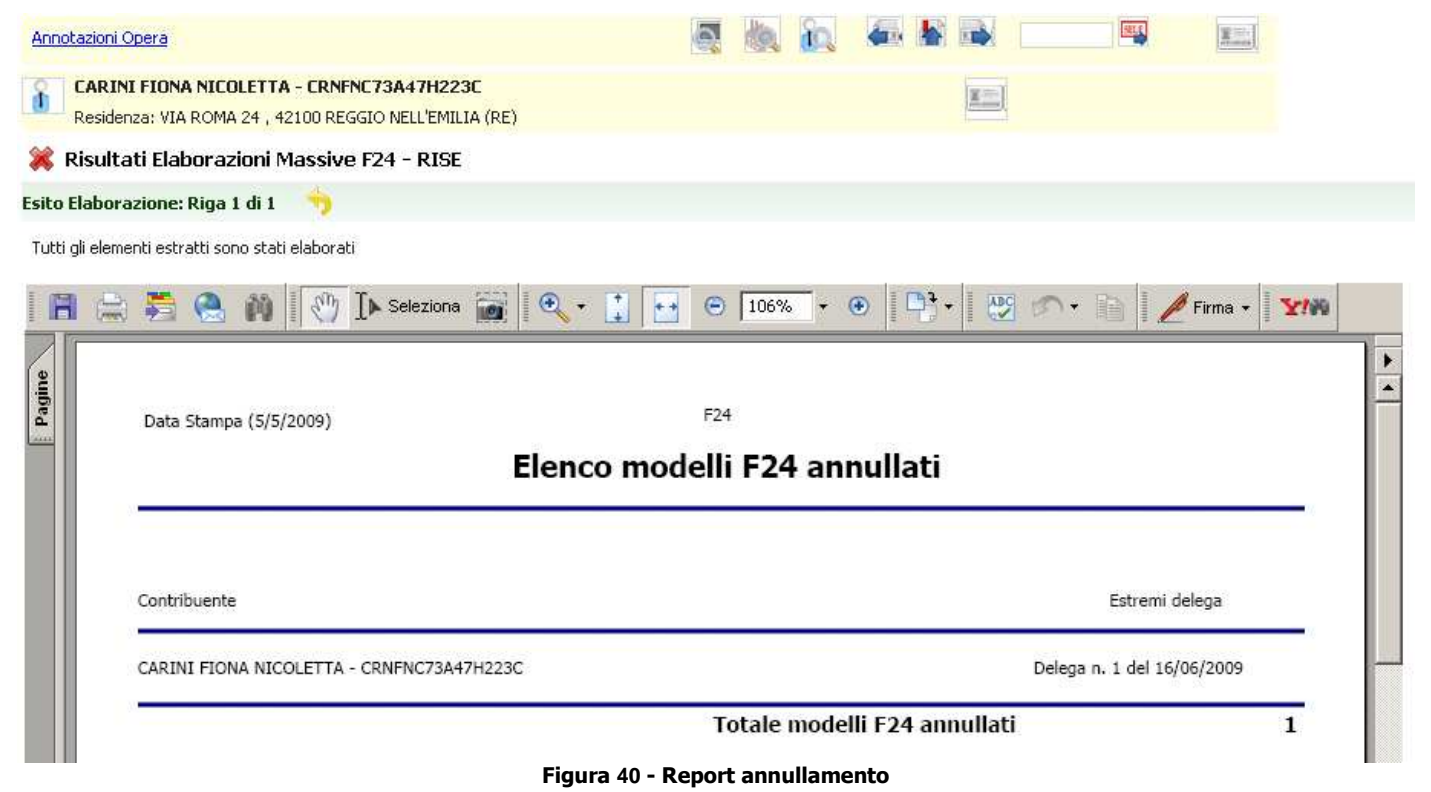

# **INVIO TELEMATICO F24**

Opzionalmente un modello F24 può essere inviato telematicamente sul canale Entratel (Agenzia delle Entrate) o CBI (Servizi interbancari). L'invio telematico non è un passaggio obbligatorio per concludere il ciclo di vita del modello F24. Affinché un modello F24 possa essere inviato telematicamente deve essere stato precedentemente stampato.

Inoltre il contribuente non deve avere impostato al valore "Nessuno" il tipo di invio telematico F24 (ulteriori informazioni sull'anagrafica) e deve avere intestato la delega alla propria banca o alla banca dell'intermediario (vedi paragrafo Stampa F24).

Analogamente a quanto avviene con la stampa, anche nel caso dell'invio telematico è necessario che sul PC dell'operatore sia stato precedentemente installato il motore esterno di stampa CVM (sempre disponibile on-line nella sezione dei manuali).

La funzione di invio telematico può essere richiesta dal *Quadro dei quadri* di F24 (Figura 36) con i comandi *Invio telematico Entratel delega F24* (**TELE**) o *Invio telematico CBI delega F24* (**CBIF**) oppure dal risultato della stampa con

il codice di comando TELE o CBIF, o ancora dall'elenco dei tributi (Figura 34) con i pulsanti 🔛 o ⋢

L'invio telematico richiede l'immissione di alcuni parametri, che sono l'*Intermediario*, ossia la sede CIA o società di servizi che si occuperà effettivamente dell'invio e la *Data di addebito*, ossia la data in cui, in caso di acquisizione positiva del file inviato, verrà effettuato l'addebito del saldo del modello F24 sul conto corrente indicato nel file stesso (e scelto implicitamente al momento della stampa con la scelta dell'*Intestatario* della delega). Nel caso di invio telematico CBI viene richiesto anche il tipo di invio della ricevuta da parte di Servizi interbancari.

Come nel caso della stampa il sistema produce un doppio risultato. In primo luogo propone all'operatore di scaricare un file, che contiene i dati con i quali la CVM genererà il file telematico, e non già il telematico stesso, come mostrato in Figura 41. La forma della richiesta dipende dal browser (programma di navigazione Internet) che si sta utilizzando. In ogni caso si dovrà scegliere di aprire il file, e non di salvarlo, in quanto, come già accennato, questo file è solo un file di appoggio che contiene le informazioni necessarie a generare il file telematico vero e proprio e non può esser utilizzato se non dalla CVM.

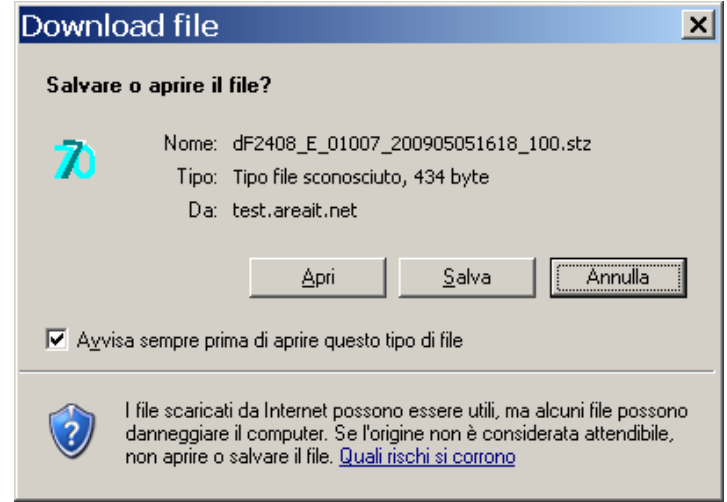

Figura 41 - Download file telematico

Scegliendo il comando **Apri** la CVM provvede a generare il file telematico, segnalandone in un apposita stampa a video il nome ed il percorso, come mostrato in Figura 42.

| ESITOCVM.LOG - Blocco note                                                                                                    | IX |
|----------------------------------------------------------------------------------------------------|----|
| <u>Eile M</u> odifica F <u>o</u> rmato <u>V</u> isualizza <u>?</u>                                                                                                    |    |
| ¦⊂VM versione 1.1.2<br>Elaborazione del 05-05-2009                                                                                                    | *  |
| Inizio operazioni: 16:25:51<br>TMP\F24_CRNFNC73A47H223C_20090616_000001 accodato con successo<br>Record di testa inserito con successo<br>Record di coda accodato con successo<br>Fine operazioni: 16:25:51 |    |
| Generato file: C:\Programmi\Stampa770\TMP\F2400072.ENT                                                                                                    | -  |

Figura 42 - Percorso file telematico

Il secondo risultato, mostrato in Figura 43 consiste in una stampa riepilogativa contenente l'elenco dei modelli F24 stampati con i relativi importi dei versamenti. Nel caso semplice dell'esempio il report contiene un'unica riga, ma in un ottica di lavoro in cui la stampa può venire richiesta anche su una estrazione di più soggetti la stampa diventa un utile strumento di controllo.

Si noti che nella parte sinistra del cruscotto compare la data di invio telematico del modello F24

Con il pulsante di *Richiesta allegati* is può chiedere nuovamente il download del file che genera il file telematico del modello F24.

Il report mostrato può essere salvato (in formato PDF) o stampato, mediante gli appositi pulsanti che compaiono

immediatamente sopra la stampa stessa

Mediante il pulsante indietro <sup>7</sup> si chiude il report e si accede al *Quadro dei quadri* di F24, da dove si possono effettuare tutte le operazioni sul modello F24.

|                                                                               | an allowed a               | ca ex sca  |                             |                              |
|-------------------------------------------------------------------------------|----------------------------|------------|-----------------------------|------------------------------|
| BERNARDI ALAN - BRNLNA71R26C219K                                              | 99999                      | - 03000 N. | 1 del 18/05/2009            | 1.510,00                     |
| Contribuente                                                                  | Ba                         | anca       | Estremi Delega              | Saldo                        |
| Elenco modelli I                                                              | F24 inviati tramite        | e Entratel |                             |                              |
| Data Stampa (21/10/2009)                                                      | F24                        |            |                             |                              |
| 🚔 😤 🚷 🏟 🥂 🕐 Iteziona 📷 🔍 -                                                    | 🗼 💽 🖸 106% 🔻 🖲             | ) 📑 🕂 🖉    | 10 · B                      | 🖉 Firma 👻 🔀                  |
| elementi estratti sono stati elaborati                                        |                            |            |                             |                              |
| borazione: Riga 1 di 1 🛛 🥎 🌄                                                  |                            |            |                             |                              |
| ultati Elaborazione F24 - RISE                                                |                            |            |                             |                              |
| 4 Inv 21/10/2009 10:52 Sta 21/10/2009 10:51 BERNA<br>Inv 21/10/2009 10:52 Pag | RDI ALAN - BRNLNA71R26C219 | к          | Codice CAF Da<br>0100700 18 | <b>ita scad.</b><br>105/2009 |
|                                                                               |                            |            |                             |                              |

# **CONFERMA PAGAMENTO F24**

Il ciclo di vita del modello F24 si conclude con la conferma dell'avvenuto pagamento. La conferma di pagamento, al momento, avviene unicamente manualmente tramite un comando dell'operatore. In futuro è prevista l'introduzione dell'acquisizione degli esisti, dove previsti, dei file telematici inviati. In ogni caso la conferma manuale sarà sempre possibile, almeno per i soggetti che non sono tenuti all'invio telematico o che hanno deciso di gestirlo in autonomia senza delegarlo alle sedi CIA (o società di servizi).

Affinché di un modello F24 possa essere confermato il pagamento, esso deve essere stato precedentemente stampato o inviato telematicamente. Si noti quindi che l'invio telematico non è obbligatorio ai fini della chiusura del ciclo di vita del modello F24.

La funzione di conferma del pagamento può essere richiesta dal *Quadro dei quadri* di F24 (Figura 36) con il comando *Conferma pagamento delega F24* (**PAGF**), oppure dalla pagina del risultato della stampa (o dell'invio telematico)

tramite il codice di comando PAGF, o ancora dall'elenco dei tributi (Figura 34) con il pulsante 📧.

La conferma di pagamento non richiede alcun parametro aggiuntivo e presenta, alla fine delle operazioni, la stampa riepilogativa che elenca le operazioni svolte mostrata in Figura 44. Nel caso dell'esempio il report contiene unicamente la riga della delega di cui è stato confermato il pagamento, ma essendo il modello F24 stato concepito in un'ottica di lavoro "massivo", ossia su un elenco di soggetti o date scadenza, il report di fine operazione è pensato come strumento di controllo.

Il report mostrato può essere salvato (in formato PDF) o stampato, mediante gli appositi pulsanti che compaiono

immediatamente sopra la stampa stessa

Mediante il pulsante indietro <sup>>></sup> si chiude il report e si accede al *Quadro dei quadri* di F24, da dove si possono effettuare tutte le operazioni sul modello F24.

Si noti che nella parte sinistra del cruscotto compare la data di conferma del pagamento del modello F24.

Una volta che il pagamento di un modello F24 è stato confermato il modello F24 non può più essere modificato. Questo perché la conferma di pagamento è da intendersi come il consolidamento della transazione tra il contribuente ed Agenzia delle Entrate.

| nnotazioni Opera                                                                                        |                          | én 🖌 🔂       |              | Married Street         |
|----------------------------------------------------------------------------------------------------|--------------------------|--------------|--------------|------------------------|
| F24 Pag 05/05/2009 16:47 Sta 05/05/2009 12:51 D CRNFNC7:<br>- Inv 05/05/2009 16:18 Pag 05/05/2009 16:47 | 3A47H223C - CARINI FIONA | NICOLETTA    | Codice CAF D | eta scad.<br>6/06/2009 |
| 🕻 Risultati Elaborazione F24 - RISE                                                                     |                          |              |              |                        |
| to Elaborazione: Riga 1 di 1 🛛 🥎                                                                        |                          |              |              |                        |
| utti gli elementi estratti sono stati elaborati                                                         |                          |              |              |                        |
| 🗎 🚔 🚝 🝓 🏟 🚺 🚺 Seleziona 📷 🔍 - 🚺                                                                         | € 106% ▼ €               |              | 10 · B       | 🏉 Firma 👻 🚺 🏹          |
| Data Stampa (5/5/2009)                                                                                  | F24                      | Nev veza     |              |                        |
| Elenco modelli F24                                                                                      | 4 con pagamen            | to conferi   | nato         |                        |
| Contribuente                                                                                            | Estremi de               | lega Ann     | otazione IVA | Saldo                  |
| CARINI FIONA NICOLETTA - CRNFNC73A47H223C                                                               | Delega n. 1 de           | i 16/06/2009 | NO           | 55,00                  |
| Totale modelli F24 con pagamento confern                                                                | nato                     | 1            | 0            | 55,00                  |

Figura 44 - Report conferma pagamento delega

# **OPERATIVITÀ IN BREVE**

Si riassumono brevemente i passaggi da seguire per ottenere il modello F24 a seguito di una dichiarazione ICI:

- 1. Creazione del frontespizio ICI e calcolo di saldo o acconto;
- 2. Passaggio alla gestione F24 tramite apposito collegamento nell'elenco dei modelli F24 presente nella pagina del riepilogo dei versamenti di ICI o nel *Quadro dei quadri* di ICI;
- 3. Elaborazione modello F24 dalla maschera con l'elenco dei tributi, tramite il pulsante 🖏;
- 4. Stampa modello F24 dal *quadro dei quadri* di F24, tramite il comando **STAM**;
- 5. (Opzionale) Invio del modello F24 dal quadro dei quadri di F24, tramite il comando TELE o CBIF;
- 6. Ritorno ad ICI tramite apposito collegamento nell'elenco delle dichiarazioni fiscali presente nel *Quadro dei quadri* di F24

### **UTILIZZO DELLE FUNZIONI SU UNA ESTRAZIONE DI SOGGETTI**

Tutte le funzioni di trattamento del calcolo ICI, dei bollettini e dei modelli F24 originati dai calcoli ICI sono state concepite anche per l'utilizzo "massivo", ossia su un elenco di soggetti (dichiarazioni) estratti tramite determinati parametri.

Per poter utilizzare le funzioni massive di ICI o F24 è necessario innanzitutto effettuare una estrazione delle dichiarazioni su cui si intende operare. L'estrazione delle dichiarazioni ICI può essere fatta dal menù *Gestione ICI – Ricerca* del Sistema Informativo CIA. La ricerca può essere utilizzata sia in modalità semplice, ossia inserendo parte

del cognome, ragione sociale, codice fiscale o anche partita IVA, sia in modalità avanzata (Figura 45), utilizzando gli attributi dei soggetti o delle dichiarazioni.

Nella ricerca avanzata gli attributi utilizzabili per l'estrazione sono molti e sono guindi stati raggruppati, per ragioni di spazio, in differenti schede: Anagrafica, Individui, Dichiarazioni, Stati, Immobili. E' possibile immettere parametri in una o anche in più schede contemporaneamente. L'estrazione avviene tenendo conto di tutte le schede. I soggetti estratti sono quelli in cui tutti gli attributi rispettano i criteri di selezione immessi nelle varie schede. Gli attributi lasciati vuoti vengono semplicemente ignorati.

| 'Contabilita' IVA                  |     |                                                                                                    |         |                      |          |             |                         |      |         |             |            |      |          |
|------------------------------------|-----|----------------------------------------------------------------------------------------------------|---------|----------------------|----------|-------------|-------------------------|------|---------|-------------|------------|------|----------|
| F24                                | N   | elem. pagina Oro                                                                                                    | liname  | ento iniziale        |          |             | Anno ICI                |      |         |             |            |      |          |
| Ricerca                            | 5   | Alf                                                                                                    | abetico | )                    |          |             | 2009 💌                  |      |         |             |            |      |          |
| Modello 730                        |     | ~                                                                                                    |         |                      |          |             |                         |      |         |             |            |      |          |
| Gestione ICI                       | A   | nagrafica                                                                                                    |         | Individui            |          | L           | Vichiarazioni           |      |         |             |            |      |          |
| <mark>Ricerca</mark>               | 5   | tati                                                                                                    |         | Immobili             |          |             |                         |      |         |             |            |      |          |
| Ricerca semplice 2008              |     |                                                                                                    |         |                      |          |             |                         |      |         |             |            |      |          |
| <sup>I</sup> Ricerca semplice 2009 |     | Presenza dichiara:                                                                                                    | ioni    |                      |          |             |                         |      |         |             |            |      |          |
| Modello UNICO PF                   |     | Codice CAF                                                                                                    |         |                      |          | Attri       | buti                    |      |         |             |            |      |          |
| Modello 770                        |     | 0100700 AOSTA PRO                                                                                                    | OVINCI  |                      | erca pur | tuale       |                         | _    | 1       |             |            |      |          |
| Gestione telematica moduli         |     |                                                                                                    |         | ( <b>†</b>           | aca pa   |             |                         |      | C       | 0           |            |      |          |
| Codifiche locali                   |     |                                                                                                    |         |                      |          |             |                         |      | C       | )           |            |      |          |
|                                    |     | ļ                                                                                                    |         | <u> </u>             |          |             |                         |      |         |             |            |      |          |
|                                    |     | Zona                                                                                                    |         |                      |          | Funz        | ionario                 |      |         |             |            |      |          |
|                                    |     |                                                                                                    |         |                      |          |             |                         | _    | 1       | -           |            |      |          |
|                                    |     |                                                                                                    |         | <b>C</b>             |          |             |                         |      | C       |             |            |      |          |
|                                    |     |                                                                                                    |         | 0                    |          |             |                         |      | E       | 3           |            |      |          |
|                                    |     |                                                                                                    |         |                      |          |             |                         |      |         | 2           |            |      |          |
|                                    | 1   | lant -                                                                                                    |         |                      |          |             |                         |      |         |             |            |      |          |
|                                    |     | Comune                                                                                                    |         |                      |          |             |                         |      |         |             |            |      |          |
|                                    |     |                                                                                                    |         |                      | 9        |             |                         |      |         |             |            |      |          |
|                                    |     |                                                                                                    |         |                      | 0        |             |                         |      |         |             |            |      |          |
|                                    |     | <u>.</u>                                                                                                    |         |                      |          |             |                         |      |         |             | Detrazioni |      | _        |
|                                    |     |                                                                                                    |         |                      |          |             | Importo                 |      |         |             | <u>k</u>   | _    | <u>•</u> |
|                                    |     | Tributo                                                                                                    |         |                      |          |             | da 🗌                    |      |         |             |            |      |          |
|                                    |     | 1                                                                                                    |         |                      |          |             |                         |      |         |             |            |      |          |
|                                    |     |                                                                                                    |         |                      |          |             | • I                     |      |         |             |            |      |          |
|                                    |     |                                                                                                    |         |                      |          |             |                         |      |         |             | 10         |      |          |
|                                    | 10  |                                                                                                    |         |                      |          |             |                         |      |         |             |            |      |          |
|                                    |     |                                                                                                    |         |                      |          |             |                         |      |         |             |            |      |          |
|                                    | Rie | erca soggetti (1 -                                                                                                    | 4 of 4) |                      | 1        |             | 12                      | -    | 1       | 1           | 1          | 1    | 1 1      |
|                                    |     | Denominazione                                                                                                    | Tipo    | Cod.fiscale          | P.Iva    | Comune      | Permanenza              |      |         | cod.<br>caf | Stato      |      |          |
|                                    |     | CARINI FIONA                                                                                                    | I       | CRNFNC73A47H223C     |          |             | 01007 AOSTA PROVINCIALE | p    | X       | 0100700     | MODIFICATO | P    | 1 × C    |
|                                    |     | FELPATI MICHELE                                                                                                    | I       | FLPMHL71R26C2191     |          |             | 0100700 AOSTA           | D    | 192     | 0100700     | CALCOLATO  | DI   | 80       |
|                                    |     | and the second second sec | -       |                      | -        |             | PROVINCIALE DI ZONA     | 1200 |         |             | ACCONTO    | Ind  |          |
|                                    | E   | GARLASSI                                                                                                    |         | COLUMN TRADE OF LAND |          | REGGIO      | USU3500 REGGIO EMILIA   | 1000 | 1 (D) # | 01000-      | MODIFICATO | 1976 | 0.0      |
|                                    |     | GARLASSI<br>ALESSANDRO                                                                                                    | I       | GRLLSN72505H223H     |          | NELL'EMILIA | PROVINCIALE DI ZONA     | ₽    | 18      | 0100700     | ACCONTO    | 믿    | 86       |

rigura 45 Ricerca avanzata

Una volta immessi i parametri per effettuare l'estrazione premere il pulsante Appena terminata la ricerca il sistema mostra in fondo alla pagina i soggetti estratti. Dall'elenco dei soggetti estratti,

per accedere alle funzioni massive premere il pulsante

Il Quadro dei quadri delle funzioni massive di ICI (Figura 46) contiene l'elenco delle funzioni disponibili, che possono essere richieste massivamente per l'elenco dei soggetti estratti. Nella parte alta della videata, nel cruscotto, viene indicato il numero di soggetti estratti.

Le funzioni sulla parte sinistra riguardano principalmente il soggetto anagrafico, mentre quelle nella parte destra riguardano in particolare le dichiarazioni ICI.

Dalle funzioni massive è ad esempio possibile diagnosticare o calcolare le dichiarazioni ICI dei soggetti estratti.

| <u>Ricerca</u>                           | ICI 20( | <u>19</u>                                   |      | ə 🐚 î           | ò,      |          |    |  | SIL |  |
|------------------------------------------|---------|---------------------------------------------|------|-----------------|---------|----------|----|--|-----|--|
| Q E                                      | ELABOI  | RAZIONI MASSIVE ICI Nº elementi estratti: 4 | Estr | azione del 04/0 | 6/200   | 9        |    |  |     |  |
| 💥 Indice elaborazioni massive ICI - INDI |         |                                             |      |                 |         |          |    |  |     |  |
|                                          |         |                                             |      |                 |         |          |    |  |     |  |
|                                          |         |                                             |      |                 |         |          |    |  |     |  |
| RUE                                      | BA      | Rubrica anagrafica                          |      | > DIAG          | Diagno  | ostico   |    |  |     |  |
| 🕨 RUI                                    | BI      | Rubrica immobili                            | l D  | CALA            | Calcol  | o acconi | to |  |     |  |
| LET                                      | гт      | Lettera con convocazione ad orario          |      | CALC            | Calcole | o saldo  |    |  |     |  |

ETIC

⊳ FCSV

⊳

⊳ STAB Etichette

Generazione file CSV anagrafico

Stampa Bollettini ICI

| Figura | 46 -      | Ouadro | dei (         | quadri | massive I   | СІ         |
|--------|-----------|--------|---------------|--------|-------------|------------|
| Iguiu  | <b>TU</b> | Quuuiv | <b>u</b> CI ( | quadii | 11103314C 1 | <b>U</b> I |

ISTAM

STAD

I CNV Þ ALBO

MF24

⊳ RUBD MOMA Stampa prospetto calcolo

Stampa dichiarazione ICI

Modifica massiva frontespizi Stampa lettere convocazione a orario

Impostazione Stampante Bollettini ICI

Rubrica dichiarazioni

Funzioni massive F24

# **PASSAGGIO DALLE MASSIVE ICI ALLE MASSIVE F24**

Il modello F24, come la Gestione ICI ha un Quadro dei quadri massive F24 da cui poter richiedere massivamente per un elenco di soggetti le varie operazioni che riguardano il modello F24 (elaborazione, stampa, invio, etc.). Le funzioni massive di F24 si raggiungono effettuando una estrazione dal menù F24 – Ricerca del Sistema Informativo CIA.

Essendo tuttavia il modello F24 molto spesso il frutto di una serie di elaborazioni massive fatte da una specifica parte del Sistema Informativo CIA, come ad esempio appunto la Gestione ICI od anche la Contabilità IVA, sono state rese disponibili delle funzioni che consentono di accedere alle funzioni massive di F24 partendo da estrazioni fatte dalla Gestione ICI o dalla Contabilità IVA.

In particolare dal menù delle funzioni massive ICI, tramite la funzione *Funzioni massive F24* (**MF24**) è possibile quindi passare alla gestione dei modelli F24, conservando l'elenco dei soggetti estratti.

La funzione di passaggio alle massive F24 (Figura 47) chiede di selezionare la data di scadenza dei modelli F24 su cui si intende agire, proponendo la date di scadenza più prossima riguardante l'ICI.

Selezionando l'opzione Estrai con data scadenza il sistema passa alle massive F24 tutti i soggetti estratti in precedenza su ICI che hanno almeno un tributi F24 in scadenza nella data indicata, ossia scarta automaticamente i soggetti che non hanno versamenti da effettuare.

Selezionando invece l'opzione Estrai solo anagrafiche i soggetti vengono comunque passati tutti, indipendentemente dalla presenza dei versamenti.

| Ricerca ICI 2009                                                            |                            |                           | X |
|-----------------------------------------------------------------------------|----------------------------|---------------------------|---|
| ELABORAZIONI MASSIVE I                                                      | CI N° elementi estratti: 4 | Estrazione del 04/06/2009 |   |
| <ul> <li>Funzioni massive F24 - N</li> <li>Parametri Spostamento</li> </ul> | 1F24<br>ICI F24 🏾 🎉 🥎      |                           |   |
| Date scadenza<br>© Estrai con data scadenza<br>© Estrai solo anagrafiche    | 16/06/2009                 |                           |   |

#### Figura 47 - Passaggio da massive ICI a massive F24

# FUNZIONI MASSIVE F24

Tutte le funzioni F24, come accennato nei paragrafi precedenti, sono state concepite per un utilizzo principalmente "massivo", ossia su una estrazione di un elenco di contribuenti/date scadenza F24. E' infatti possibile, come del resto per le altre parti del Sistema Informativo CIA, estrarre mediante particolari attributi un elenco di contribuenti e relative date scadenza F24 per poter effettuare, in un'unica soluzione una particolare operazione.

Per accedere alle operazioni massive F24 è possibile, come visto in precedenza, utilizzare la funzione di passaggio alle massive F24 **MF24**.

E' sempre possibile accedere alle funzioni massive F24 anche effettuando direttamente una estrazione. L'estrattore F24 può essere richiamato dal menù principale SiCIA, dalla voce *F24*, comando *Ricerca avanzata* oppure da una

qualsiasi maschera relativa ad F24 tramite il pulsante 🦃.

Si noti che la ricerca, se finalizzata ad individuare un soggetto particolare, può essere effettuata anche in modalità semplificata, ossia digitando semplicemente ed indifferentemente parte del cognome, della ragione sociale, del codice fiscale o della partita IVA del contribuente da ricercare tramite il comando *Ricerca semplice 2009* della voce *F24* del

menù principale SiCIA, o tramite il pulsante 🔍.

Dopo aver immesso i parametri di ricerca, l'estrazione avviene premendo il pulsante di ricerca S, sia per la modalità *semplice* che per la modalità *avanzata* (estrattore).

Al termine della ricerca il sistema porta alla pagina principale delle funzioni massive F24 che, analogamente a quello delle funzioni massive della Contabilità IVA, presenta nel cruscotto il riepilogo del numero di elementi estratti (date scadenza) e la data in cui l'estrazione è stata effettuata e, al centro della pagina, l'elenco delle funzioni disponibili (Figura 48). Nella parte sinistra sono elencate le funzioni che riguardano principalmente i contribuenti, mentre nella parte destra sono elencate le funzioni che riguardano principalmente le date scadenza.

Si noti che è sempre possibile riutilizzare la precedente estrazione effettuata senza necessità di reimpostare i parametri nella maschera dell'estrattore, richiedendo direttamente la pagina principale delle funzioni massive F24 con

il pulsante . In questo l'ultima estrazione fatta (indipendentemente da quando era stata fatta), sarà nuovamente disponibile per ulteriori elaborazioni massive.

Dalla pagina principale delle elaborazioni massive si può richiedere una nuova estrazione con il pulsante Sono nella parte sinistra del cruscotto.

#### Ricerca F24

ELABORAZIONI MASSIVE F24 N° elemementi estratti: 1

Estrazione del 03/06/2009

🖇 Indice elaborazioni massive F24 - INDI

| ⊳ | RUBA | Rubrica anagrafica                 |  |
|---|------|------------------------------------|--|
| ⊳ | LETT | Lettera con convocazione ad orario |  |
| ⊳ | ETIC | Etichette                          |  |
| ⊳ | FCSV | Generazione file CSV anagrafico    |  |
| ⊳ | CREF | Stampa crediti residui             |  |
| ⊳ | RAVE | Ravvedimento operoso F24           |  |
| ⊳ | CALC | Elaborazione delega F24            |  |
| ⊳ | IMPF | Tabulato importi deleghe           |  |
| ⊳ | TMAS | Generazione tributi                |  |
|   |      |                                    |  |
|   |      |                                    |  |

| ⊳ | STAM | Stampa delega F24                    |  |
|---|------|--------------------------------------|--|
| ⊳ | DIFF | Differimento Giugno-Luglio           |  |
| ⊳ | ANNE | Annullamento delega F24              |  |
| ⊳ | TELE | Invio telematico Entratel delega F24 |  |
| ⊳ | CBIF | Invio telematico CBI delega F24      |  |
| ⊳ | VISF | Visualizza tributi elaborati         |  |
| ⊳ | PAGE | Conferma pagamento delega F24        |  |
| ⊳ | SBLF | Sblocco deleghe F24 pagate           |  |
| ⊳ | RIST | Ristampa delega F24                  |  |
| ⊳ | LCNV | Stampa lettere convocazione a orario |  |
| ⊳ | ICAI | Importazione credito IVA annuale     |  |
| ⊳ | VISF | Visualizza tributi elaborati         |  |

#### Figura 48 - Funzioni massive F24

Si noti che nel numero di elementi estratti viene indicato sempre il numero totale di date scadenza estratte, e non quello dei contribuenti. Qualora per uno stesso contribuente siano state estratte più date scadenza, richiedendo una funzione che agisce sui contribuenti, ad esempio la stampa delle etichette, provvede automaticamente il sistema a far sì che il soggetto venga trattato una sola volta.

Con la funzione Elenco estratti (ELES) si può ottenere una lista dettagliata degli elementi estratti (in formato PDF).

Le funzioni massive F24 vengono generalmente elaborate in modo *asincrono*, ossia l'elaborazione viene delegata ad un apposito "motore" che la prende in carico accodandola ad eventuali altre elaborazioni massive, mentre il controllo viene restituito immediatamente all'operatore, senza bisogno di attendere la fine dell'elaborazione. Questo accorgimento serve da un lato ad impedire che elaborazioni molto lunghe possano mandare in crisi il sistema creando situazioni di attesa di risposte che bloccano altre richieste, e dall'altro a consentire agli operatori di passare ad altre attività senza dover attendere il completamento delle elaborazioni più sostanziose.

Il risultato delle elaborazioni massive asincrone, come ribadito anche dal sistema alla conferma della richiesta di

elaborazione, si consulta dalla bacheca (Figura 49). La bacheca è accessibile tramite il pulsante 트

| 🗾 Elaborazioni 🤡 🥎 |                |                          |                                          |                       |                  |                  |                    |
|--------------------|----------------|--------------------------|------------------------------------------|-----------------------|------------------|------------------|--------------------|
| •                  | Identificativo | Tipologia                | Elaborazione                             | Stato Elaborazione    | Data Ora Inizio  | Data Ora Fine    | Nome File Allegato |
| ⊳                  | 2881           | ELABORAZIONI MASSIVE F24 | IMPORTAZIONE CREDITI IVA ANNO PRECEDENTE | ELABORAZIONE CONCLUSA | 03/06/2009 11:56 | 03/06/2009 11:56 |                    |
| ⊳                  | 2847           | ELABORAZIONI MASSIVE F24 | Generazione Tributi Massiva              | ELABORAZIONE CONCLUSA | 29/05/2009 16:39 | 29/05/2009 16:39 |                    |
| ⊳                  | 2810           | ELABORAZIONI MASSIVE F24 | Generazione Tributi Massiva              | ELABORAZIONE CONCLUSA | 28/05/2009 11:51 | 28/05/2009 11:51 |                    |
| ⊳                  | 2809           | ELABORAZIONI MASSIVE F24 | Generazione Tributi Massiva              | ELABORAZIONE CONCLUSA | 28/05/2009 11:43 | 28/05/2009 11:43 |                    |
| ⊳                  | 2808           | ELABORAZIONI MASSIVE F24 | Generazione Tributi Massiva              | ELABORAZIONE CONCLUSA | 28/05/2009 11:38 | 28/05/2009 11:38 |                    |
| ⊳                  | 2804           | ELABORAZIONI MASSIVE F24 | Generazione Tributi Massiva              | ELABORAZIONE CONCLUSA | 28/05/2009 11:31 | 28/05/2009 11:31 |                    |
| ⊳                  | 2781           | ELABORAZIONI MASSIVE F24 | Generazione Tributi Massiva              | ELABORAZIONE CONCLUSA | 28/05/2009 09:40 | 28/05/2009 09:40 |                    |
| ⊳                  | 2780           | ELABORAZIONI MASSIVE F24 | Generazione Tributi Massiva              | ELABORAZIONE CONCLUSA | 28/05/2009 09:24 | 28/05/2009 09:24 |                    |
| ⊳                  | 2779           | ELABORAZIONI MASSIVE F24 | Generazione Tributi Massiva              | ELABORAZIONE CONCLUSA | 28/05/2009 09:14 | 28/05/2009 09:14 |                    |
| ⊳                  | 2778           | ELABORAZIONI MASSIVE F24 | Generazione Tributi Massiva              | ELABORAZIONE CONCLUSA | 28/05/2009 09:01 | 28/05/2009 09:02 |                    |

Figura 49 - Bacheca

Nella bacheca vengono riportate, in ordine temporale, dalla più recente alla più datata, le operazioni massive asincrone richieste dall'operatore e, per ciascuna, vengono riportati il tipo di elaborazione, lo stato ed altre informazioni. Facendo doppio click sulle elaborazioni in stato *ELABORAZIONE CONCLUSA* si accede al risultato della

elaborazione, che ha la stessa struttura del risultato della medesima elaborazione richiesta puntualmente su un unica delega o contribuente (si vedano i relativi paragrafi per le singole elaborazioni).

Le elaborazioni vengono sempre processate dalla più vecchia alla più recente ed è quindi possibile richiedere in sequenza ad esempio, per una stessa estrazione di date scadenza, prima l'elaborazione, poi la stampa del modello F24, anche senza attendere la conclusione della prima operazione.

I risultati delle elaborazioni possono essere consultati per diversi giorni dopo la loro conclusione. E' quindi possibile ad esempio scaricare nuovamente la stampa delle deleghe od i files telematici generati di una serie di modelli F24 senza doverne richiedere la ristampa od un nuovo invio telematico.

Prima di arrivare allo stato *ELABORAZIONE CONCLUSA* le elaborazioni transitano per gli stati *IN ATTESA* ed *IN ELABORAZIONE*. Fino al raggiungimento dello stato *ELABORAZIONE CONCLUSA* non è possibile fare doppio click sull'elaborazione.

Sono previsti stati di errore per le elaborazioni che per qualche motivo non possono essere terminate. Le cause sono sempre cause esterne elle elaborazioni stesse, ad esempio manca il collegamento con il server, o i dati richiesti per qualche motivo non sono disponibili. In questi casi tali elaborazioni si devono ritenere annullate e devono pertanto essere nuovamente richieste e non vi sono pertanto esiti dell'elaborazione da consultare.

Si noti che al momento una volta che la bacheca viene visualizzata e lo stato delle elaborazioni mostrato, questo non viene aggiornato automaticamente durante il tempo in cui la videata resta aperta. Questo significa che se ad esempio all'apertura della bacheca figura una elaborazione in stato *IN ESECUZIONE* che viene conclusa dal sistema mentre la bacheca è visualizzata, lo stato di questa elaborazione non viene aggiornato automaticamente., Per chiedere

l'aggiornamento in tempo reale dello stato delle elaborazioni presenti si deve utilizzare il pulsante

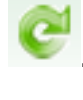

Per chiudere la bacheca e tornare alla maschera delle funzioni massive premere il pulsante